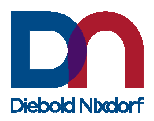

# **Information Terminal**

RP-04 RP-05 Linux

**Configuration Manual** 

QUICK START EDITION

We would like to know your opinion on this publication. Please send us a copy of this page if you have any constructive criticism. We would like to thank you in advance for your comments.

With kind regards,

Your Opinion:

Diebold Nixdorf International GmbH Documentation R&D SAT11 Wohlrabedamm 31 D-13629 Berlin E-Mail: retail.documentation@Diebold-nixdorf.com Order No.: **01750265979A** 

# **Information Terminal**

RP-04 RP-05 Linux

**Configuration Manual** 

Edition February 2021

All brand and product names mentioned in this document are trademarks of their respective owners.

#### Copyright © Diebold Nixdorf International GmbH, 2021

The reproduction, transmission or use of this document or its contents is not permitted without express authority. Offenders will be liable for damages. All rights, including rights created by patent grant or registration of a utility model or design, are reserved. Delivery subject to availability; technical modifications possible.

#### Copyright © 2021, Diebold Nixdorf GmbH.

This manual is copyrighted, with all rights reserved. Under the copyright laws, this manual may not, in whole or in part, be copied, photocopied, reproduced, translated or converted to any electronic medium or machine readable form without prior written consent of Diebold Nixdorf GmbH.

#### Limited Warranty

Under all circumstances this manual should be read attentively, before installing and/or using the product. In no event shall Diebold Nixdorf GmbH be liable for any direct, indirect, special, consequential or incidental damages arising out of the use or inability to use this documentation or product, even if advised of the possibility of such damages. In particular, Diebold Nixdorf GmbH shall not be liable for any hardware, software, or data that is stored or used with the product, including the cost of repairing, replacing or recovering the above. Diebold Nixdorf GmbH reserves the right to change parts of the device at any time without preceding or direct announcement to the client.

Diebold Nixdorf GmbH reserves the right to revise this manual, and to make changes in the contents without obligation to notify any person or entity of the revision or change. A serial number appears on the product. Make sure that this official registration number has not been removed. It should be used whenever servicing by Diebold Nixdorf GmbH or an authorized Diebold Nixdorf dealer is necessary.

#### Important

This equipment has been tested and found to comply with the limits for a Class B digital device, pursuant to EN55022, and with the limits for a class A digital device, pursuant to part 15 of the FCC rules. These limits are designed to provide reasonable protection against harmful interference when the equipment is operated in a commercial environment. This equipment generates, uses, and can radiate radio frequency energy and, if not installed and used in accordance with the user's manual, may cause harmful interference to radio communications. Operation of the equipment in a residential area is likely to cause harmful interference in which case the user will be required to correct the interference at his own expense. Any unauthorised changes or modifications to this equipment could void the user's authority to operate this equipment.

This device is in conformity with the CE standards. Please note that a Scantech CE-marked power supply unit should be used to conform to these standards.

#### Radio and television interference

Operation of this equipment in a residential area can cause interference with radio or television reception. This can be determined by turning the equipment off and on. The user is encouraged to try to correct the interference by one or more of the following measures:

- Re-orientate the receiving antenna
- Relocate the devices with respect to the receiver
- Move the device away from the receiver
- Plug the device into a different outlet in order to have the device and receiver on different branch circuits

If necessary, the user should consult the manufacturer, an authorized Diebold Nixdorf dealer or experienced radio/television technician for additional suggestions. The booklet "How to Identify and Resolve Radio-TV Interference Problems", prepared by the Federal Communications Commission, can be of help. It can be obtained from the U.S. Government Printing Office, Washington, DC 20402, Stock No. 00400003454.

Due to Diebold Nixdorf 's continuing product improvement programs, product features, the information and specifications in this manual are subject to change without prior notice.

# Table of contents

| Chapter 1 | Gener      | al Product Description and Features                | 9  |
|-----------|------------|----------------------------------------------------|----|
|           | 1.2        | Functioning of the RP-04/05                        | 11 |
| Chanter 2 | Syster     | mIntegration                                       | 10 |
|           | 2 1        | Introduction on RP-04/05 System Integration        | 12 |
|           | 2.1        | introduction of Al 04,05 System integration        | 12 |
| Chapter 3 | Config     | guring the RP-04/05                                | 15 |
|           | 3.1        | Making Connection and Login                        | 16 |
|           | 3.2        | Wired network settings                             | 19 |
|           | 3.3        | WiFi network settings                              | 21 |
| Chapter 4 | Applic     | rations                                            | 23 |
| enapter : | Δ 1        | Web Price Checker                                  | 25 |
|           | 4.1        | Demo Web Price Checker using On-Line Website       | 30 |
|           | 12         | PromoTool                                          |    |
|           | 4.5        | SKDricaChackar                                     |    |
|           | 4.4<br>1 E | SCBriceChecker                                     | 45 |
|           | 4.5        | SGPICeChecker                                      | 55 |
| Chapter 5 | Peripl     | nerals                                             |    |
|           | 5.1        | Configuring the Bar Code Reader                    | 63 |
| Chapter 6 | DeskT      | op Configurator                                    |    |
| ·         | Which      | n application(s) start at power up                 | 65 |
| Chanter 7 | Evno       | rting Importing and Distribution of Settings       | 67 |
| Chapter / | Expo       | ווווק, ווויסו נוויק מום טוגנווסטנוטוו טו גפננוויקג | 07 |
| Chapter 8 | Stand      | -by Scheduler                                      | 71 |

| ndices 72 |
|-----------|
|-----------|

| А | Factory Default Settings           | 73  |
|---|------------------------------------|-----|
| В | Updating Applications and Packages | 74  |
| С | Technical Specifications           | 76  |
| D | Demo Programs                      | .79 |
| E | WiFi info                          | .79 |
| F | RP-04/05 Control Bar Codes         | 80  |
| G | IDentifying the RP-04/05 MK-II     | 81  |

# **1 GENERAL PRODUCT DESCRIPTION**

The RP-05 and RP-04 are high-quality and multifunctional information terminals, combining all functions of a compact kiosk system and classic price-checker. The information terminal comes with touch screen and multi-media features, promotions helping customers to find/receive information and product pricing easily. The convenience provided by RP-05 can enhance customer satisfaction, improve sales volume and reduce operational costs.

The RP-04/05 MK II features our latest technology in terminal system design. Interfacing is done either through wired Ethernet or Wireless RF. The full color display can be used to play slideshows or product promotion videos.

Because of its compact design and size, the RP-04/05 can be mounted anywhere in a store. This flexibility of installation is enhanced by the optional WiFi connection or Power-over-Ethernet.

### **Our Long and Rich History**

The terminals RP-04/05 MK II are the latest product developed by the company which has more than 25 years of experience in the field of Customer Information Terminals.

### **Quality and Durability**

The RP-04/05 comes with the same top quality as all other Diebold Nixdorf products. With RP-04/05 you get the same quality and performance of more expensive products but at a very competitive price.

### Flexibility

The RP-04/05 can be easy and safe installed using the attached VESA 75mm bracket. The touch screen display (RP-05) and high quality stereo audio make it easy to read prices and product and promotional information.

### Integration

The RP-04/05 comes with a Web-based Configuration Management Tool for easy customization. Software sample source code to get the RP-04/05 easily connected to the store's database is available upon request.

The protocol specification for easy integration is available on demand.

# **1.1 PRODUCT FEATURES**

- Self-service SCAN KIOSK with touch screen (RP-05) and media display function
- Multimedia support with High Quality speakers
- Color-screen Price Verifier
- Compact dimension to easy deploy anywhere in the store
- Map out digital promotion image/video media
- 2D Imager or Omni Directional Laser Scanner
- Standard Ethernet LAN 10/100 Mb/s
- WiFi IEEE 802.11 ac a/b/g/n 2.4 and 5 GHz Optional
- Power over Ethernet support
   Optional
- Compliant with VESA 75mm
- Built-in Web Server for easy configuration access, remote management, diagnose, monitor and troubleshoot the device.
- SKWEBSERVER Example Server Software, including Source Code and CSV database.
- Entry/Exit-Gate control function support standard onboard.
- Expandable can easily build on by adding third-party USB peripherals, including printers, magnetic stripe readers, keyboards and more.

# 1.2 FUNCTIONING OF THE RP-04 RP-05

# Introduction

The RP-04/05 is a Customer Information Terminal, which receives input (barcode data), from a user and answers via the display. The display contents is provided by a computer application, which runs on a (server) system elsewhere.

# 1.2.1 Input

The main input -bar code information- is generated by the integrated 2D imager. An RF-ID reader is optional available to provide IDentification information.

# 1.2.2 Output

Based on the bar code input and the application software on the host-system the RP-04/05 communicates with the user via text on the screen and optional graphics and audio feedback via the speakers.

# 1.2.3 System Integration: Software & Control

The functions during daily use of the RP-04/05 are determined by the application program, which is controlling the RP-04/05. So the task of the storage of databases, providing the information and sending it to the display of the RP-04/05 will be performed by a central host system. Providing this application, running on the host system, is the responsibility of the System Integrator.

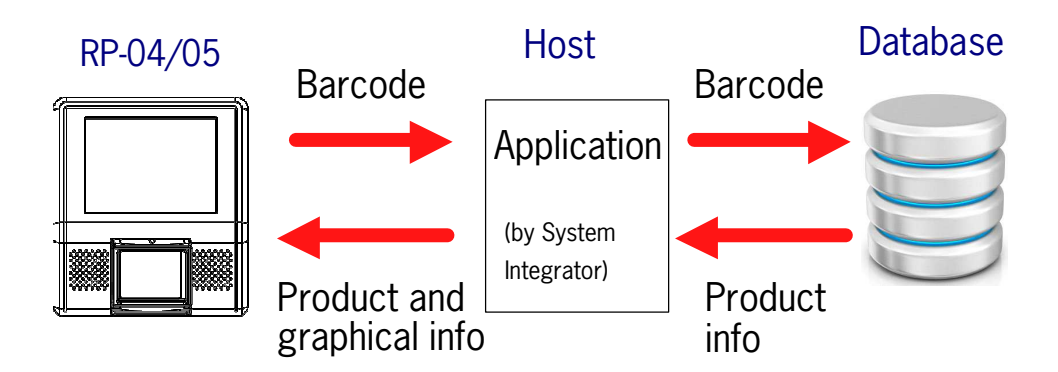

# 2. Introduction on RP-04/05 System Integration

# SCOPE

The Diebold Nixdorf ScanKiosks RP-04 and RP-05 are very versatile Customer Information Terminals. Below you find Quick Start Guidance on the applications and tools we offer to integrate the RP-04/05 (Linux version) as a **Price Checker Application**, where it is linked with a local or remote database. The terminal will show product data, such as article name, article price and any additional information.

As a standard the RP-04/05 supports:

# → Three integration methods (applications) and

# → Seven data communication protocols.

1. The future proof application available on the RP-04/05 called:

# WEB PRICE CHECKER.

This name speaks for itself.

The marketing-communication slogan is: "Price Checking From The Cloud".

This is how it works:

The RP makes an HTTP request with scanned data to a web server responding with an HTML page including Article-name, Price and Picture, which will displayed on the RP-04/05.

- For more details, see Chapter 4.
- Host/Server Example Software SKWEBSERVER is available upon request.
- There is a demo website online to demonstrate and test the RP-04/05 with this application. See Chapter 4.2.
- Feature: Scan QR barcodes (with valid URL) and the URL content will be displayed on the RP-04/05.

2. The generic **SKPRICECHECKER** application on the RP-04/05 supports five different character based communication protocols to communicate with the store Server. See Chapter 4.4 for details.

One of the 5 protocols is the generic communication protocol SKEPS, based on data-exchange between the RP terminals and server through XML messages, primarily text based. See separate SKEPS Interface Description.

# 3. The SGPRICECHECKER application for SG-15 and SG-20 Emulation Mode

4. Further to the Price Checker Function, no matter which of the methods described above is chosen, users can run the **PROMOTOOL**,

to actively communicate weekly promotions and discounts and general store messages, running as a Slideshow on the RP-04/05 screen. Ref: Chapter 4.3.

For maximum User Convenience and readability on the RP-04/05 screen: The Best In Class performance is achieved by integrating the RP-04/05 using the Web Price Checker application.

# 3.1 Making First Connection and Login

The information given below is based on RP-04/05 firmware  $\geq$  V0.9.7.

The RP-04/05 has an internal web server for configuration purposes. Just start your web browser (Chrome, Firefox or Internet Explorer) and enter the IP-address of the RP-04/05. Note: Use Internet Explorer version 11 or higher.

The RP-04/05 comes with installed Factory Default Settings and at startup it will try to connect to a LAN network with enabled DHCP service. When there is no DHCP service active, the RP-04/05 will use 192.168.1.200 as default IP-address for the LAN interface.

The unit's IP address is visible on the launcher screen after power-up, both Ethernet and WiFi.

Make sure your computer is in the same IP subnet as the RP-04/05 you're going to configure.

E.g.: The RP-04/05 has IP address 192.168.1.200 and your computer has address 192.168.1.250.

The physical connection with the RP-04/05 is made using an Ethernet cross-cable or alternatively through your local network:

3. LAN port connecting the unit to the network

5. DC jack connects the 12VDC power adapter.

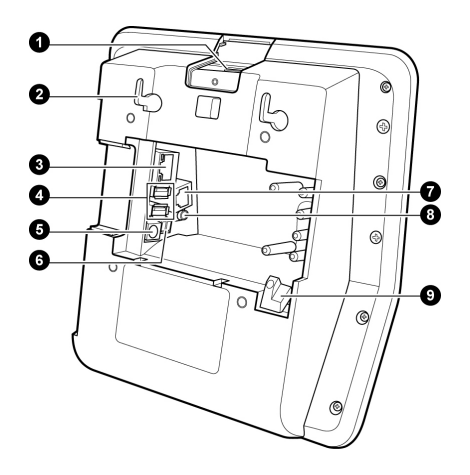

See RP-04/05 Installation Manual for more details

### Login Page

To manage RP-04/05 settings, it runs a web server in https mode for exchanging queries and responses with a modern browser (e.g. Chrome, Firefox or IE). Enter the RP-04/05 IP address in the address bar of your browser to open the login page. Prior to accessing the login page, you will receive an SSL warning from your browser, which you can ignore by clicking « Proceed anyway »

| T ti                                  | his is probably not the site<br>nat you are looking for!                                                                                                    |
|---------------------------------------|----------------------------------------------------------------------------------------------------|
| Yı<br>ac<br>m<br>sc<br>bi<br>ve<br>ve | au attempted to reach <b>192. L68.2.200</b> , but instead you<br>tually reached a server identifying itself as <b>scantech</b> . This<br>ay be caused by amisconfiguration on the server or by<br>menthing more serious. An attacker on your network could<br>trying to get you to wist a fake (and potentially harmful)<br>raion of <b>192.168.2.200</b> . You should not proceed.<br>Proceed anyway Back to safety<br>Help me understand |

The login page appears and you can login with:

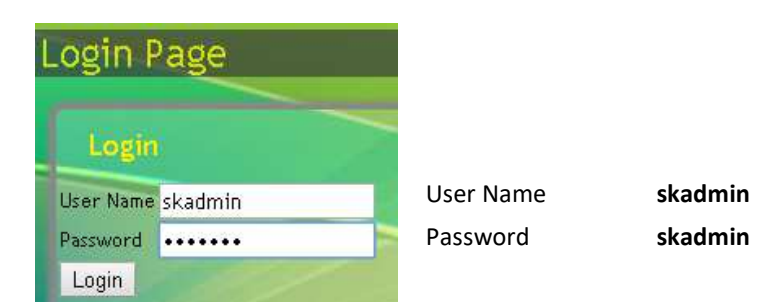

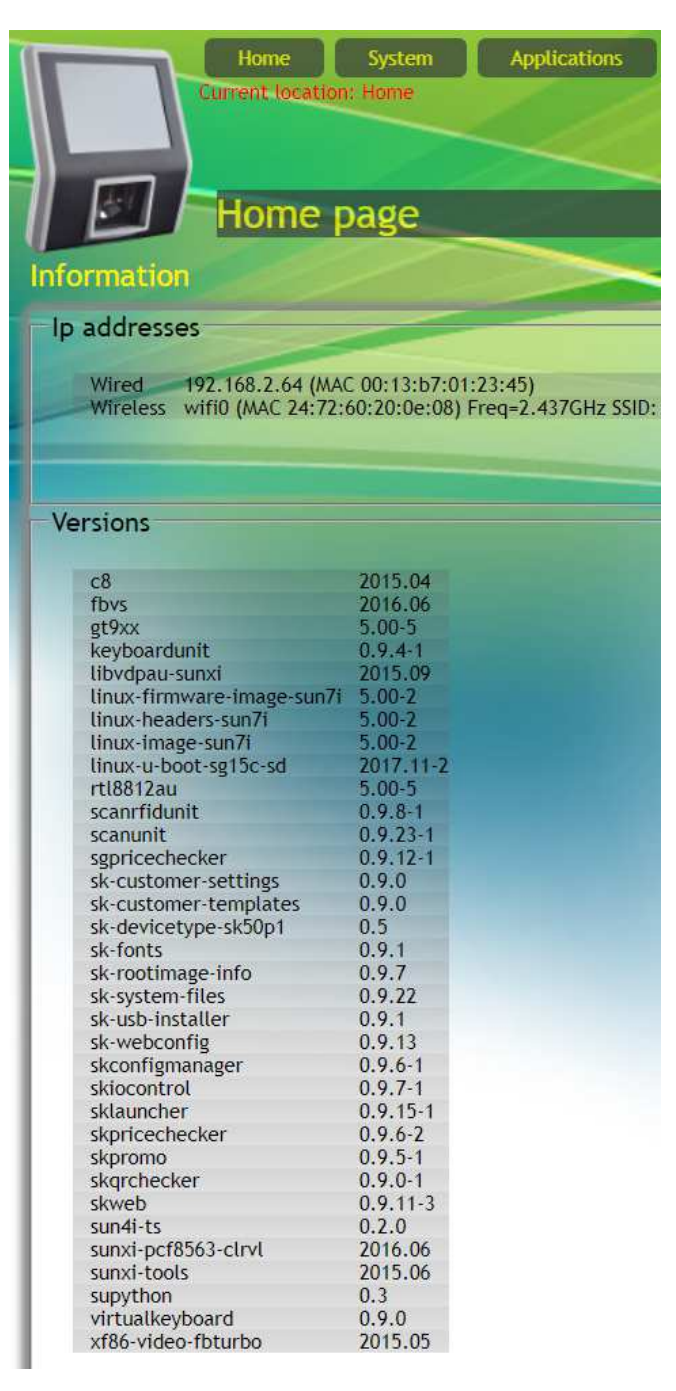

On the Home Page you find the terminal information: IP and MAC address(es) and an overview of the package versions.

# 3.2 Configure RP-04/05 Wired network settings

On the Configuration Web Page "Wired Network" you set the IP address of the RP-04/05 terminal:

| Current location:                                                                      | ystem //Wired network                                                       | 1.2 |
|----------------------------------------------------------------------------------------|-----------------------------------------------------------------------------|-----|
| Network Configuration<br>Status: 192.168.2.64 (                                        | n (wired)<br>MAC 00:13:b7:01:23:45)                                         |     |
| Network Configuratic<br>Status: 192.168.2.64 (<br>DHCP                                 | n (wired)<br>MAC 00:13:b7:01:23:45)<br>On                                   |     |
| Network Configuratio<br>Status: 192.168.2.64 (<br>DHCP<br>Static IP address            | n (wired)<br>MAC 00:13:b7:01:23:45)                                         |     |
| Network Configuratio<br>Status: 192.168.2.64 (<br>DHCP<br>Static IP address<br>Netmask | n (wired)<br>MAC 00:13:b7:01:23:45)<br>0n<br>192.168:2.200<br>255.255.255.0 |     |

With Factory default settings, the RP-04/05 starts with DHCP=On and settings as displayed above.

At startup, the assignment of an RP-04/05 IP-address takes place according the following procedure:

- 1. When DHCP is enabled and a DHCP-service is active on the network, the RP-04/05 will use the IP-address assigned by the DHCP-service.
- 2. When DHCP is enabled but the DHCP-service is not active on the network, by default the RP-04/05 will use Static IP Address: 192.168.1.200.
- 3. When DHCP is disabled, the remaining fields in the section become editable and the RP-04/05 will « Apply » the entered values as such.

Important: When changing the LAN settings with « Apply », your RP-04/05 will immediately disconnect from your browser. For re-connecting your browser you must match the network settings of your PC compatible with those of your RP-04/05. After re-connecting and re-opening web-page System->Wired Network, the Status line will display the new IP-address. The Save Only button prevents the connection loss and the newly inputted IP address will become valid <u>after</u> repowering the unit.

The RP-04/05 IP address (LAN and WLAN) is visible:

- on the Desktop, after power-up, shortly before starting the boot-app and
- after scanning the Terminal Status barcode (Appendix F).

Wired Network settings, continued information:

- Static IP Address: fixed IP-address (only editable when DHCP=Off).
- Netmask: determines the class of network.

• Default Gateway: default IP-address used by the RP-04/05 whenever it addresses IP's that do not match any other routes in the RP-04/05's routing table.

Notes:

- 1. The Default Gateway address always shares the network value for the Static IP Address.
- 2. In combination with WLAN it is sometimes necessary to define no Default Gateway for LAN which is done by leaving this field empty.
- 3. The LAN (and WLAN) IP-addresses will be displayed after scanning Control Code 01 from Appendix F

# 3.3 Configure RP-04/05 WiFi network settings

On this Configuration Web Page you input the WiFi Network settings:

| Home System<br>Cruent location: System WIFI<br>WIFI network<br>Wifi network configuration.<br>Status: wifi0 (MAC 24:72:60:20 | Applications Peripherals Legout | 1.2 |
|----------------------------------------------------------------------------------------------------|---------------------------------|-----|
| Apply executed OK                                                                                                    |                                 |     |
| Scan WLAN stations                                                                                                    |                                 |     |
| Wifi-Enable                                                                                                    | On                              |     |
| Network name (SSID)                                                                                                    | H369A59C358                     |     |
| Frequency band                                                                                                    | 5GHz V                          |     |
| Encryption type                                                                                                    | OnoneOwep@wpa-pskOwpa-ent       |     |
| wpa-psk                                                                                                    |                                 | _   |
| WPA key Show                                                                                                    | password                        |     |
| Keep-alive timer (minutes)                                                                                                   | off 🗸                           |     |
| DHCP                                                                                                    | On                              |     |
| Static IP address                                                                                                    | 192.168.4.200                   |     |
| Netmask                                                                                                    | 255.255.255.0                   |     |
| Default gateway                                                                                                    | 192.168.4.254                   |     |

Apply Save only Test Cancel

### Introduction

Changing WLAN settings is best done by connecting the RP-04/05 with an Ethernet cross-cable to your PC/Laptop. With DHCP=OFF, the RP-04/05 will activate 192.168.2.200 as default IP-address for LAN.

Make sure your PC/Laptop has a compatible network setting and login. Note that the RP-04/05 runs the LAN and WLAN interfaces simultaneously. In real life applications, only one of the two interfaces will be used to communicate with the server application.

### Notes:

 At start-up and Wifi-Enable=On, the assignment of the WLAN IP-address is done as follows:

 When DHCP is enabled and a DHCP-service is available on the network, the RP-04/05 will use the IP-address assigned by the DHCP-service
 When DHCP is enabled but no DHCP-service is available on the network, the RP-04/05 will use 192.168.4.201 as default IP-address.
 When DHCP is disabled the RP-04/05 will use the static IP-address value (192.168.4.200 factory default).

- 2. RP-04/05 Wi-Fi devices provided by Diebold Nixdorf support the hidden SSID feature (controlled by the Access Point).
- 3. If a Default Gateway is required for the Wi-Fi network then make sure that the Default Gateway for LAN is omitted (the reserved field for this must be empty).
- 4. At start-up and Wifi-Enable=On, the Wifi-driver will immediately attempt to set-up a connection with the given SSID. If the Access Point is not available, the RP-04/05 will continue searching for the SSID until it finds it.
- 5. The password for the SSID can be made visible with the tick-box Show Password.
- 6. When using the RP-04/05 with wireless network connection, it is highly recommended to set these Wired network parameters to:A. Ethernet to Fixed IP andB. make the Default Gateway field blank.
- 7. The button « Save Only » allows you to change the Wifi settings without actually activating the Wifi connection. This is useful when configuring Wifi without an Access Point i.e. it avoids unnecessary waiting for connection timers to time-out.
- RP-04/05 with WLAN supports IEEE 802.11 a/b/g/n/ac, dual-band 2.4GHz/5GHz.

## Legend Status

After entering your Wifi settings and « Apply », the *Status* line will show the new RP-04/05-WLAN network interface settings.

A successful WLAN connection will be shown in the webpage:

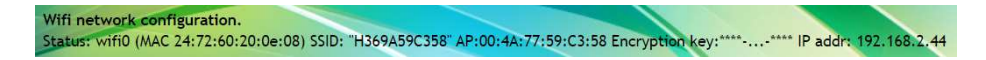

Entering an « Apply » to setup a WLAN connection with correct settings and good signal quality takes less than 10 seconds and the message Apply executed OK will confirm a successful operation.

Note: Always check first if a WLAN device present in the RP-04/05. Ref: Home Page under IP addresses it shows: "Wireless wifi0 (MAC...." and Wifi-Enable=On.

| Web price                            | e checker                                                        | 1.3. |
|--------------------------------------|------------------------------------------------------------------|------|
|                                      |                                                                  |      |
| Start page                           | file:///apps/config/skweb_welcome.{@SKTYPE}.html                 |      |
| Welcome page                         | file:///apps/config/skweb_welcome.{@SKTYPE}.html                 |      |
| Welcome timer                        | 10                                                               |      |
| Query URL                            | http://demo.scantech-id.com/demo/pricecheck/{@SKTYPE}/{@BARCODE} |      |
| Error Page                           | file:///apps/config/skweb_error.{@SKTYPE}.html                   |      |
| Allow URL barcodes                   | Off                                                              |      |
| Accepts                              |                                                                  |      |
| 1d barcodes On                       |                                                                  |      |
|                                      |                                                                  |      |
| 2d barcodes                          |                                                                  |      |
| RFID tags On                         |                                                                  |      |
| Others On                            |                                                                  |      |
| Verify Server Certificate            | On                                                               |      |
| Enable Javascript                    | On                                                               |      |
| Enable ObjectCache (css,scripts,etc) | On                                                               |      |
| URL-encode Barcode                   | Off                                                              |      |
| Use POST request                     | Off                                                              |      |
| Ignore Special Statuscodes (304/204) | Off                                                              |      |

Apply Cancel

Illustration: Web Configuration Page of the Web Price Checker Application 1.3.3

# Chapter 4.1 The Web Price Checker application

### Introduction

To make the RP-04/05 long term future proof the RP-04/05 features the valuable Web Price Checker application, which is standard on board as of firmware V097.

These are the Features and Benefits:

- Easy integration of the RP-04/05 in the Retailers IT structure, using HTML web standards.
- Central Management of RP-04/05 screen content
- Natural and easy use of colours on the RP-04/05 screen
- Built-in Price Check demo on board. Straight from the box. No configuration required.

The web based price-checker uses a web-kit library to setup a browser-like connection to an http server. When a bar code is scanned, the RP-04/05 will send the scanned data as an HTTP request to a web server. The web server is responsible for generating the HTML page with Article/Price/Picture content,

which is sent to the RP-04/05.

The Web Price Checker will interpret and show the content on the display.

## 1. START PAGE

Default, the URL of the **Start** Page and **Welcome** Page are defined as HTML files residing on the RP-04/05. The **Start** page is only displayed at start-up of the Web-Price-Checker application. Having these files local on the RP-04/05 guarantees that the RP-04/05 starts with a non-empty page (even if the web-server is temporary out of service).

### 2. WELCOME PAGE

The welcome page shown in between barcode scans when the RP-04/05 is in idle state. The URL may refer to a local file or to an external (web) server.

### 3. WELCOME TIMER

After a scan and a successful article look-up, the server replies with an article description, price etc. This information is displayed on the screen for the number of seconds specified in the **Welcome Timer** field. When this timer times out, the RP-04/05 enters an idle state and normally it will re-display the Welcome Message

# 4. Query URL

For every barcode scan, the RP sends a query URL with the requested barcode information to the web server. The Web-Price-Checker uses tag-variables in the URL for this, like for example:

http://demo.Scantech.com/demo/pricecheck/{@SKTYPE}/{@BARCODE}

When scanning a barcode with content **012345678905** on an RP-04/05, the URL request with variables, *{@SKTYPE}* and *{@BARCODE}* will be reformatted and send to the web server as:

http://demo.scantech-id.com/demo/pricecheck/SK50P1/012345678905/ or

http://demo.scantech-id.com/demo/pricecheck/SK40P1/012345678905/

Just paste this URL in your regular web browser.

Note that the sequence of the variables {*@BARCODE*} and {*@SKTYPE*} in the specified URL, must match with the search path on the web server.

# 5. Authentication in URL

Basic authentication by including predefined *username* and *password* in the URL is now also supported for HTTPS.

Adding credentials to the query-URL example as shown above for an HTTP request, requires a format like this: (192.137.81.60 is the server IP address)

http://username:password@192.137.81.60/auth/tbl\_products/scan/{@BARCODE}/{@SKTYPE}

and changes for an HTTPS into this:

https://username:password@192.137.81.60/auth/tbl\_products/scan/{@BARCODE}/{@SKTYPE}

## 4. Allow URL barcodes

This feature is useful for scanning 2D-barcodes on products or leaflets with 2D-barcodes that represent a URL referring directly to a site on the internet or intranet.

When this feature is ON and then scanning the QR-code below, the RP-04/05 will show the URL content:

# Example:

https://www.dieboldnixdorf.com/en-us/retail/portfolio/systems/peripherals/info-terminal

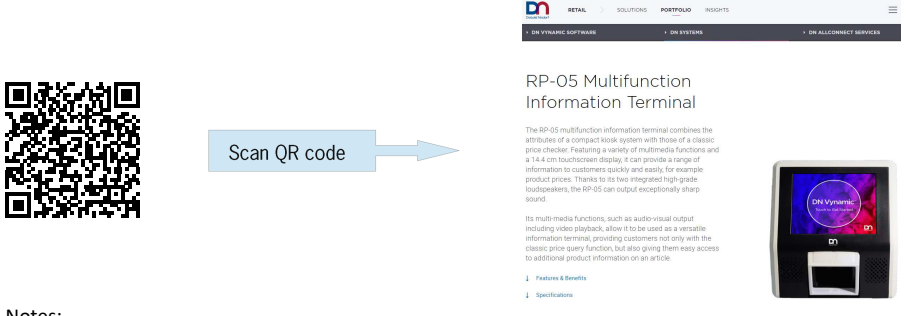

Notes:

This requires the following settings:
 A. Allow URL barcodes = ON

B. 2D barcodes = ON (Set both: On Barcode reader and Web Price Checker configuration page)

2. DNS must be activated on RP (i.e. DHCP service is responsible for providing a name server).

# 5. URL tag-variables recognized by the URL parser

| Tags according<br>{@} | Description:                                                | Required: |
|-----------------------|-------------------------------------------------------------|-----------|
| BARCODE               | Barcode as read by scan-engine (without identifiers)        | Mandatory |
| SKTYPE                | Type of ScanKiosk: RP-05P1 or RP-04P1                       | Optional  |
| WIDTH                 | Pixel width of the skweb-screen                             | Optional  |
| HEIGHT                | Pixel height of the skweb-screen                            | Optional  |
| MAC                   | MAC address of LAN interface.<br>Example: 0013B71002D5.     | Optional  |
| ID                    | Label Identifier<br>for barcode symbologies and RFID labels | Optional  |

## Notes:

1. The web server on the host-system is responsible for generating a web page with 640X480 (RP-05) or 480X272 (RP-04) resolution.

Side scroll-bars will appear on the display when the page is too large for the actual display.

2. The URL's starting with *file:///apps/config/*, refer to local HTML file which you can modify by using the download and upload interfaces on web page *Templates*.

3. To leave the Web-Price-Checker application, you need to scan Control barcode 002 shown in Appendix F

4. New configuration settings become effective immediately after Apply.

5. On request, Diebold Nixdorf can provide **SKWEBSERVER** "The Example Server Software", including Source Code and CSV database

# 6. IO-Control with embedded HTML commands

The Web Price Checker parses every HTML page it receives from the web server, in search of special embedded commands that are related to input or output actions. The general syntax for these special IO commands is:

<!--SK: controlname : controlcommand -->

Note that controlname and controlcommand are separated by a colon

Embedded command examples:

| Embedded HTML command                                    | Action                                                                             |
|----------------------------------------------------------|------------------------------------------------------------------------------------|
| SK:BackLight:toggle                                      | Reverses the actual state of the display back light.                               |
| SK:EXITGATE:1000                                         | Activate the green IO-port for Exit Control for 1000 msec                          |
| SK:POWEROUT:5000                                         | Activate the Powered (orange <sup>*1</sup> ) IO -port for Exit Control for 5 secs  |
| SK:POWEROUT:10000                                        | Activate the Powered (orange <sup>*1</sup> ) IO -port for Exit Control for 10 secs |
| *1. Description of a discrimination of the second second |                                                                                    |

<sup>\*1</sup>: Requires dedicated hardware

### Side Note:

As of the RP-04/05 MK-II version, the terminal hardware includes the Exit Gate Connector <u>as a standard</u>.

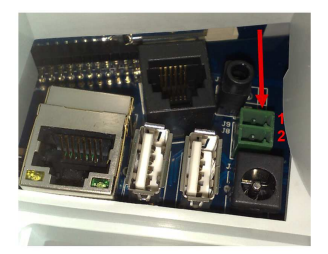

#### Chapter 4.2 **On-Line Demo Website for**

# the Web Price Checker Application

The most modern integration method of the RP-04/05 Price Checker is using the Web Price Checker application, which is standard available on the RP-04/05. The name of this application speaks for itself.

In fact this is: "Cloud Based Price Checking"

i.e. without the need of a local store server.

To Live demonstrate the use of the WebPriceChecker there is a demo website on line. These are the user instructions:

1. Connect the RP-04/05 to your local network (Ethernet or WiFi) with Internet access. The use of DHCP is recommended.

2. The value for the Query Url must be set as above (default setting as of V096)

# http://demo.scantech-id.com/demo/pricecheck/{@SKTYPE}/{@BARCODE}

3. Scan one of the demo bar codes:

Code

Response on RP-04/05 screen

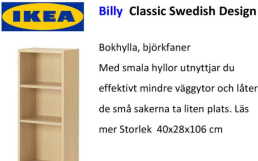

Bokhylla, björkfaner Med smala hyllor utnyttjar du

effektivt mindre väggytor och låter de små sakerna ta liten plats. Läs mer Storlek 40x28x106 cm

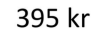

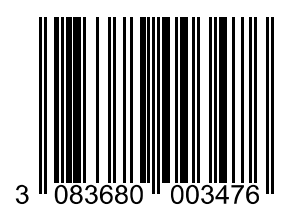

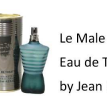

GA Eau de Toilette for Men by Jean Paul Gaultier

Jean

à partir de € 41,90

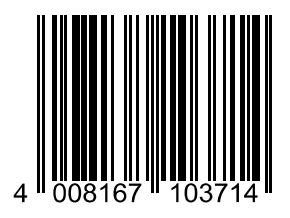

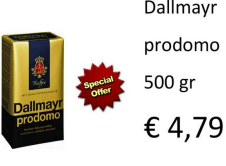

Dallmayr

prodomo

500 gr

EAN 4008167103714

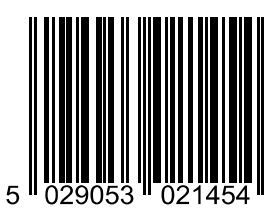

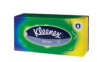

Box of 90 pcs Kleenex Balsam tissues Thai: ภาษาไทย Chinese: 外情免入全具刃化區 Russian: ПАМУК НОВАЯ ЖИЗ

**Kleenex** Tissues

€ 1.75

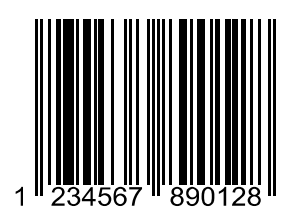

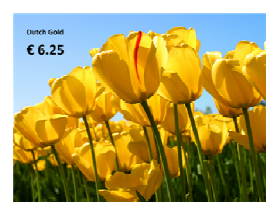

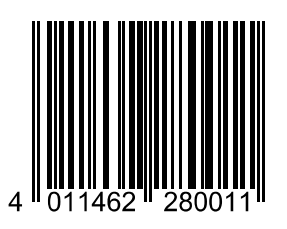

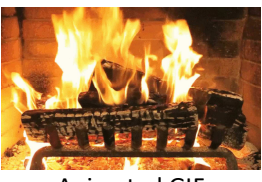

Animated GIF

| 132                             |                |                     |                 |                                          |                   |                    |                 | Duration[sec]    |                  |                 |                  |                  |                  |                 |                    |                     |                   |
|---------------------------------|----------------|---------------------|-----------------|------------------------------------------|-------------------|--------------------|-----------------|------------------|------------------|-----------------|------------------|------------------|------------------|-----------------|--------------------|---------------------|-------------------|
|                                 |                | /                   |                 |                                          |                   |                    |                 | animations       | Add animation    | Add animation   | Add animation    | StideIn:L        | Add animation    | Add animation   | Add animation      | StideIn:R           | Add animation     |
|                                 |                |                     |                 |                                          |                   |                    |                 |                  |                  |                 |                  |                  |                  |                 |                    |                     |                   |
|                                 |                |                     |                 |                                          |                   |                    |                 |                  |                  |                 |                  |                  |                  |                 |                    |                     |                   |
|                                 |                |                     |                 |                                          |                   |                    | Add new URL     |                  |                  |                 |                  |                  |                  |                 |                    |                     |                   |
|                                 |                |                     |                 |                                          |                   |                    | Add new item    |                  |                  |                 |                  |                  |                  |                 |                    |                     |                   |
|                                 |                |                     |                 | (                                        | 9                 |                    | Empty playlist  |                  |                  |                 |                  |                  |                  |                 |                    |                     |                   |
|                                 |                | 24                  |                 | )<br>)<br>등<br>()                        | ) + + + + + •     | 0                  | Update playlist |                  |                  |                 |                  |                  |                  |                 |                    |                     |                   |
| Togot                           |                | Download playi      |                 | y duration[sec] 4<br>Fad                 | direction         | uration 2          |                 | -/ URL / text    |                  | m.jpg           |                  | 38               |                  |                 |                    |                     |                   |
| Retipherals                     |                | zzen Upload         | General option: | Default play/displa<br>Default animation | Default animation | Defaul animation o | Actual playlis  | Multi-media file | I - scantech.jpg | 2 - Chrysanthem | 3 - • Gemuse.jpg | 4 - Hydrangeas.j | 5 - • iStock.jpg | 5 - • Koala.jpg | 7 - • Ice-cream.jp | 3 - • Penguins. Jpg | 9 - • Lobster.ipg |
| Appleations<br>stons/Promotool  |                | Geen bestand geko   |                 |                                          |                   |                    |                 |                  |                  |                 |                  |                  |                  |                 |                    |                     |                   |
| Home System<br>Instrumentantian | Settings       | file Bestand kiezen |                 |                                          |                   |                    |                 |                  |                  |                 |                  |                  |                  |                 |                    |                     |                   |
|                                 | Promotion list | Upload media f      | Medias          | <ul> <li>All #10</li> </ul>              |                   |                    |                 |                  |                  |                 |                  |                  |                  |                 |                    |                     |                   |

# Chapter 4.3 PromoTool Application

# 1. Introduction

The **PromoTool** is an application for playing/displaying multi-media content on the RP-04/05 according to a certain schedule. It can run as a stand-alone application or as a background task which takes over when the fore-ground task switches to idle-mode (for example a Price-Checker application). The files for the media content either reside on the local file system or are accessible over the network by an NFS mount.

## 2. Concept.

The PromoTool consists of two parts:

- 1. the player skpromo
- 2. the corresponding **PromoTool** web page to control the settings for **skpromo** with a modern browser.

The **PromoTool** application is controlled by the XML-file **promoplaylist.xml**. This file contains a list of media files to be displayed (or played) with defined attributes for each play-list item.

The PromoTool is launched manually by pressing desktop icon or automatically at start-up (with the DeskTop Configurator).

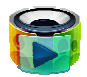

When the player **skpromo** is launched, it will first look for a local directory **/apps/promo** and if it exists, **skpromo** expects to find the following set of files in there:

- 1. the XML-file promoplaylist.xml
- 2. a number of multi-media files of type .jpg, .png or .bmp.

When **skpromo** starts and file **promoplaylist.xml** exists, **skpromo** will try to extract a play-list with attributes from this XML-file. When **promoplaylist.xml** does not exist, **skpromo** will compile a temporary play-list which is based on the file order of all .jpg and .png files in directory **/apps/promo**. This condition also applies for opening the **PromoTool** web page and **promoplaylist.xml** is missing. In that case **PromoTool** will auto-fill-in a play-list and you need to select « Update Play list » to create a new **promoplaylist.xml**.

### 3. Promo Play-list.

Each item in a play-list can be a single multi-media file (or a combination of such files), with additional text (plain text or HTML). For each play-list item, the **skpromo** player will collect all content of the files associated with this item. With the **template** file **PromoTemplate.html** it will construct an intermediate HTML page which is displayed on screen. See file example **PromoTemplate.html** at the end of this chapter.

### 4. How to create a Play-list.

- In pull-down menu « Applications », select « PromoTool ». This opens the web page in sub-menu « Promotion List ».
- In section Medias, select « All # 10 » to obtain an overview of available multi-media files.
   Files in this list are considered valid candidates for the play-list.
- For adding new multi-media files to /apps/promo, use buttons « Choose File » and « Upload » to transfer multi-media files from your PC/laptop to directory /apps/promo.

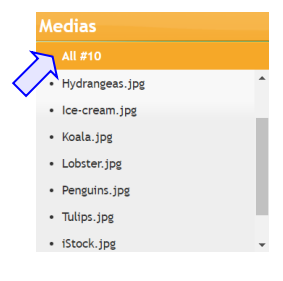

Upload Media File Choose File No file chosen Upload

Deleting a file in **Medias** is done by *drag and drop* it to the wastebasket.

**Note:** This may not work for an NFS-mounted **/apps/promo** due to restricted write privilege on server.

To view all multi-media files residing in /apps/promo, select « All # 7 » in section **Medias**. Optionally select « Empty Play-list » and start composing your play-list. You can either - « Add new Item » by *drag and drop* a file from section **Media's** to the blue cornered Item space - or you can « Add new URL » and define a URL string.

| Medias                                | General Options                                          |                                                     | 1                        |
|---------------------------------------|----------------------------------------------------------|-----------------------------------------------------|--------------------------|
| All #7                                | Default Animation Fac                                    |                                                     |                          |
| • ee.tx:                              | Default Animation Direction                              |                                                     |                          |
| image002.jpg     scankloskconcept.png | Defaul Animation Duration                                |                                                     |                          |
| • sk40_50.png                         | Actual Playlist Items (#4)                               | Update Playlist Empty Playlist Add New UP           | u (                      |
| <ul> <li>sk50_1.png</li> </ul>        | Mutti-Media File / URL / Text                            | 4.7                                                 | animations Duration[sec] |
| <ul> <li>sk 50_2.jpg</li> </ul>       | 1 - • SID_logo_480x272.png                               | Scantech-ID Logo                                    | SlideIn:L 5              |
|                                       | <ul> <li>scankioskconcept.png</li> <li>ec.txt</li> </ul> |                                                     | Add Animation 2          |
|                                       | 3 - URL:                                                 | http://www.scantech-id.com                          | Add Animation 15         |
|                                       | 4 - • sk40_50.png                                        | This text has attribute italics<br><i>5K40/5K50</i> | Add Animation 3          |

### Notes:

- Removing an item from the Play-list is done by drag and drop it to the wastebasket (but the item can again be added to the playlist).
- Moving an item from the Medias section to the wastebasket really deletes the item.

• In section General Options, all files in the Play-list can be given a default value for Animation, Direction and Duration. Play-list items that represent pictures are easily stitched as a slide-show. This can be done by assigning them all a default value, for example Animation:Slide-in with Direction: i.e. left to right.

• For each item in the Play-list, you can select « Add Animation » and use the Basic dialogue box to overrule the default values. The item specific values will appear in the Play-list column fields Animations and Duration[sec].

| General options                    | -      | _   | _   |  |
|------------------------------------|--------|-----|-----|--|
| Default play/display duration[sec] | 3      |     |     |  |
| Default animation                  | FadeIn | ۲   |     |  |
|                                    |        | 4   | Ľ   |  |
| Default animation direction        | 0      | +   | ← 💽 |  |
|                                    |        | 7 † | ĸ   |  |
| Defaul animation duration          | 1      |     |     |  |

| Duration[sec] 3      |                     |
|----------------------|---------------------|
| Animation SlideOut • | Animation direction |
|                      | apply Cancel        |

- 1. Re-order the **Play-list** by *dragging* and *dropping* files in your preferred displaying sequence.
- Finally, select « Update Play-list » to create the new file /apps/promo/promoplaylist.xml.
   The existing file promoplaylist.xml will be overwritten.

# Notes:

1. This will not work when **/apps/promo** is NFS-mounted on a server with NFS write restrictions.

2. After « Update Play-list » no restart of skpromo is required to make

the changes effective; this is also applicable for changes to template file *PromoTemplate.html*, see **Templates**.

- 7. The play-list here shown as an example contains the following items:
  - Multi-media file named SID\_Logo\_480x272.png with additional plain text.
  - Multi-media file scankioskconcept.png combined with text defined in file ee.txt.
  - An URL item http://www.Diebold Nixdorf.com (created with button « Add new URL »).
     Notes:

1. Activate DHCP for your LAN/WLAN interface to ensure that the SK obtains a valid gateway for DNS to handle symbolic URL's (like http://www.Diebold Nixdorf.com).

2. Valid URL's are http://www.Diebold Nixdorf.com and http://169.36.191.51 but URL notation www.Diebold Nixdorf.com is not supported.

- One multi-media file RP-04/05-Design.png.
- Select the PromoTool icon on the touch screen of the SK to manually launch the skpromo application. When the result is OK, go to the DeskTop Configurator page to make skpromo execute immediately at start-up.

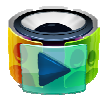

|              | 2 ice-cream cones<br>for 1!<br>\$,3,10<br>\$,6,20 |                                      | Lobster from norway<br>at a special price! |
|--------------|---------------------------------------------------|--------------------------------------|--------------------------------------------|
| 1: Fruit.jpg | 2: Icecream.jpg                                   | 3: http://www.Diebold<br>Nixdorf.com | 4: Lobster_Discount.png                    |

# 5. Fetching content of multi-media files over LAN/WLAN.

From factory, the RP-04/05 runs **skpromo** in local mode i.e. the full path **/apps/promo** refers to the local file system of the RP-04/05. For access to multi-media items placed on a centralized server you must use the features **NFS** or **Web URL**.
## 6. Multi-media file access over the Network File System (NFS).

The choice of using a centralized server for filing the promotion content for **skpromo**, simplifies the management task of updating promotional content as a regular task and it opens the possibility for further automation.

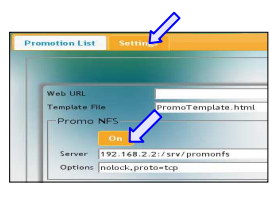

From Factory Default, the **PromoTool** and **skpromo** are configured to access local directory **/apps/promo**. To overrule the local path **/apps/promo**, select « Settings », in section **Promo NFS**, switch NFS « ON », enter the URL for the NFS-server and « Apply ». This will attempt to mount **/apps/promo** on the exported path of the NFS-server defined by your system administrator. Check that **nolock** is defined in the NFS **options.** Make sure that all options are in accordance with those of the NFS-server.

#### Notes on the use of NFS:

- 1. After the « Apply » for a new NFS URL, select « Promotion List » and do a browser page refresh in order to update Actual Play-list Items (which will be according the directory content on the NFS server).
- 2. When the **Server** URL does not match, the error no\_response will appear near the top of the section.
- Selecting « Update Play-list » for a NFS mounted /apps/promo with read-only permission, will result in an error message, shown near the top of the section: [Errno 30] Permission denied: '/apps/promo/promoplaylist.xml'
- 4. When /apps/skpromo is operational, it is not necessary to restart skpromo after an On (mount) or Off (unmount) action. For each skpromo item access (according the play-list), skpromo checks the file attribute *date* of file promoplaylist.xml and skpromo reloads the file only if the attribute changed.
- 5. For NFS is « On », the Linux kernel attempts to mount the NFS path at SK startup (even when skpromo has not been scheduled to run at start-up). Avoiding this mount action is done by applying NFS « OFF ». Make sure that there are no opened files or unmount will complain (can't unmount /apps/promo: Device or resource busy).
- 6. The file *promo.css* is responsible for defining the background, transparency and framework of the pictures.

This file is located on the SK itself (/apps/config/promo.css).

7. Accessing the media content over NFS introduces some extra network traffic. NFS takes care of the file-attributes caching and the file content caching is handled by the Linux file system (the latter depends on the available size of free memory). Simple NFS traffic tests for SK have shown that the NFS stored files are transferred only once (at start-up or after a change of file content).

#### 7. Running skpromo by Web URL

Configuring PromoTool to run **skpromo** in **Web URL** mode, means that after « Apply », the PromoTool will stop using its internal promotion list and transfer the control to the virtual play-list provided by the web server.

| Web URL       | http://www.scantech-id.com |  |
|---------------|----------------------------|--|
| Template File | PromoTemplate.html         |  |

It will first post a request to the entered Web URL request and wait for a reply from the web server. The content of the replied page is for example a JavaScript which sets up a continuous loop. This loop is programmed to post requests to the web server in regular intervals according to a web programmed play-list.

### Notes on the use of Web URL:

- The concept Web URL is totally different from the concept of multi-media files in /apps/promo and a play-list. Executing skpromo in Web URL mode will show an empty play-list in menu « Promotion List ».
- When configuring a Web Server for PromoTool, first check the URL response of the web server with your favorite web-browser.
- The internal web-kit supports HTML-5.

## 8. PromoTool template.

The SK uses a web-kit library to present information on the display. It does this by combining the raw information (text, pictures etc) with a local html template file. The end result is a formatted html page which is then shown on the SK display.

The default file **PromoTemplate.html** is responsible for the presentation of the promotional information on a SK display. For example: when the items in your play-list consist of a picture with a separated text attribute, the file PromoTemplate.html is responsible for putting the picture in the right place on the display with the associated text using the right font etc.

Use the following instructions for changing the behaviour of **PromoTemplate.html**:

- From web page menu « System » select « Templates »
- Download PromoTemplate.html to your PC/laptop
- Modify the content and save it to a new file with a different name.
- Use « Choose File » and « Upload » to install the new file on the SK.
- In web page « PromoTool », select « Settings » and enter the new file name in the field **Template File**.

It is also possible to edit **PromoTemplate.html** directly with your browser (not recommended):

• In « Templates », select the file you want to edit. Saving the file will overwrite the existing **PromoTemplate.html** and the changes will immediately take effect on **skpromo**.

#### 9. Management of multi-media files over NFS.

(implementation pending, 11-2017)

For managing the multi-media files and *promoplaylist.xml* in an environment of the RP-04/05 connected to an NFS server, the following set-up could be used as an example.

- Ask your system administrator to define one RP-04/05 in the remote retail environment as your controlling unit, by assigning it write privileges for the NFS mounted directory /apps/promo on the NFS-server (default, the RP-04/05 only has read privileges).
- 2. Configure one RP-04/05 in your office as a stand-alone SK device that holds the multi-media files with file *promoplaylist.xml* on its local file system. This SK will act permanently as a test-SK device for preparing new promotional multi-media content.
- 3. Prepare your new multimedia files on your laptop, connect your browser to the test-SK, select web-page « PromoTool » to upload the new files to your test device and modify/update *promoplaylist.xml*.
- 4. Test the promotional content and once OK, use button « Download Play-list » to download the newly created *promoplaylist.xml* to your laptop. On your laptop a copy of the new *promoplaylist* will be added to the content files that have been tested on the test-SK.
- 5. Disconnect your browser from the test-SK and connect your browser to the remote RP-04/05 with write privileges on the NFS-server.
- 6. Select web-page « PromoTool » to upload the new multi-media files and *promoplaylist.xml*. The privileged SK will install the new content directly on the NFS-server and all other RP's will immediately take notice of the changes.

#### Notes:

- This concept also works for retail environments that use only one single RP-04/05 on the work floor.
- This procedure requires PromoTool version skpromo-0.9.3-9 or higher (see Home web page).
- The *multi-media files* and *promoplaylist.xml* do not form part of the **Template Package** that you can save and download as a .deb file.

#### 10. Example PromoTemplate.html

```
<!DOCTYPE HTML PUBLIC "-//W3C//DTD HTML 4.01 Transitional//EN"

"http://www.w3.org/TR/html4/loose.dtd">

<html lang="en-US">

<link rel="stylesheet" href="<!--SK:$WORKDIR-->/promo.css" type="text/css" media="screen"/>

<body >
```

<h1> SKPromo Promotional Information</h1>

- </html>
- The lines <!--SK:image-->, <!--SK:text--> and <!--SK:textfile--> are place holders that get substituted by the data references skpromo reads according to the play-list.

| Publiceis                  | OSKEPS SOEPS SKURL SOMP RSM® LocalText |          |                     |                                                  |                                                                                          |       |               |               |            |          | OFIItering®No Filtering | On                   |              |                 |               |            | Discount, standardprice, promotionprice              | 10         | 0                    |                |                                    |                                      |                                   |                                                   |  |
|----------------------------|----------------------------------------|----------|---------------------|--------------------------------------------------|------------------------------------------------------------------------------------------|-------|---------------|---------------|------------|----------|-------------------------|----------------------|--------------|-----------------|---------------|------------|------------------------------------------------------|------------|----------------------|----------------|------------------------------------|--------------------------------------|-----------------------------------|---------------------------------------------------|--|
| Hame system Approximations | TOCOL                                  | ocalText | tename database.ini | noecheck lemplate local_PhroeUheck lemplate.html | neereex startpage PriceUneckStartPage.html<br>essage Temptate local_MessageTemplate.html | cepts | 1 barcodes On | 1 barcodes On | FD tags On | thers On | Field Filtering         | Price interpretation | rency Symbol | rency Separator | e Decimals [2 | e Factor 1 | e elements List price, price, price, al salePrice, E | iome timer | ode Fill Minimumsize | essage Strings | rticle Not Found Article Not Found | erver Unavailable Server Unavailable | ext one for Welcome page [Welcome | ext two for Welcome page Please scan your article |  |

# Chapter 4.4 SK Price Checker

#### 1. Introduction

The SK Price-Checker application is used for article and price verification in retail. The input of a Price-Checker is a unique number (ID), read by a reader of barcodes or RFID tags. The scanned ID is communicated to an external service which is responsible for replying article/price information associated with the given ID. Use the **Desktop Configurator** page to make the **Price-Checker** launch itself automatically at start-up.

The **Price-checker** default behavior is that it starts with a welcome page and the customer is invited to scan a product. When a product is read, the **Price-Checker** communicates with an external article-look-up service which will deliver the article information to be displayed on screen. This info is then displayed for a certain time.

### 2. Price-Checker and PromoTool

The **Price-Checker** application is designed to co-work with **PromoTool**. Instead of letting the Price-Checker display a passive welcome page during idle-time, the **PromoTool** will show promo content by taking over the display control. The **PromoTool** gets temporarily interrupted when a customer scans a new article for an article look-up.

### 3. Server Communication Protocol

The Price-Checker application supports a number of communication protocols for exchanging messages between the SK and a server with an article/price database. Here is an overview of the protocols currently supported:

| Protocol            | License Policy               | Technology        | Request Structure       | Service reply         |
|---------------------|------------------------------|-------------------|-------------------------|-----------------------|
| SKEPS <sup>*1</sup> | Diebold Nixdorf license free | TCP/IP            | Key=KeyValue            | XML                   |
| SOEPS               | Proprietary                  | TCP/IP            | Key=KeyValue            | XML(text only)        |
| SKURL               | Proprietary                  | TCP/IP/HTTP       | HTTP/XML request        | XML                   |
| SOAP                | Open standard SOAP 1.2       | TCP/IP/HTTP       | HTTP/XML request        | XML                   |
| RSM                 | Proprietary                  | UDP               | Block structured binary | Block structured text |
| LOCAL TEXT*2        | For Demo Purpose Only        | Local File Access | String                  | String, Pictures      |

<sup>\*1</sup>: A document with detailed information on the SKEPS protocol is available at Diebold Nixdorf upon request.

\*2: Factory Default Selection.

#### 4. Protocol related parameters

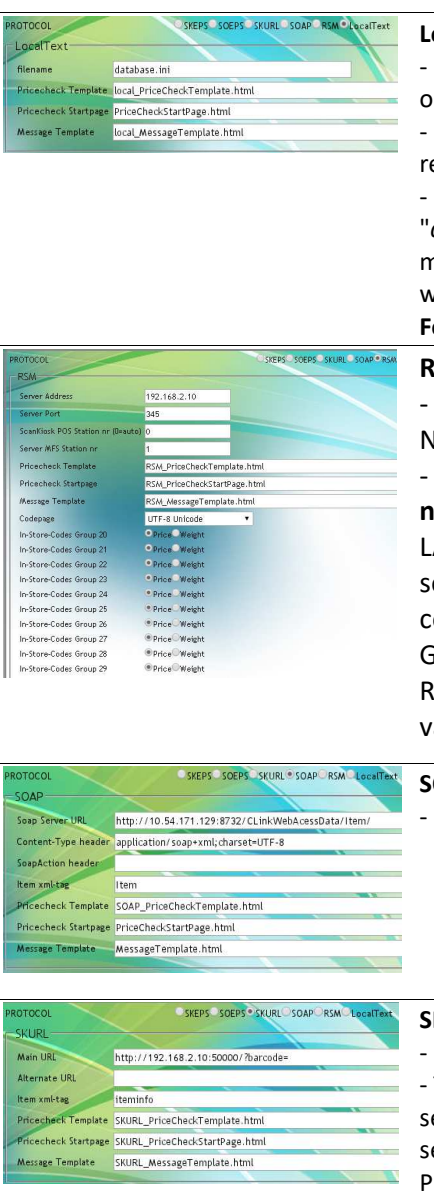

#### Local Text

- For standalone demonstration purposes only.

- No external communication interface required.

- Uses a text based database file "database.ini" which can be downloaded, modified and uploaded, for this, see web page « System->Templates » in section Folders.

### RSM

- Proprietary

Notes:

- The auto select feature for **POS Station nr** is useful when communicating over LAN with DHCP=On. However, the autoselection algorithm gets sometimes confused when using WLAN and Default GateWay over WLAN.

Remedy: determine the **POS Station nr** value and enter it manually.

- Open web service based on SOAP 1.2

#### SKURL

- Proprietary.

- The Alternate URL is reserved for a second server that acts as a backup. If the Main URL server does not reply within 2 seconds, the Price-Checker will try the Alternate URL and if successful, it will continue doing so.

| Important         SPEPS         SPEPS                                                                                                    | SOEPS<br>- Proprietary<br>- Information exchange is based on a<br>predefined list of <i>Key=KeyValue</i> variables.                                                                                      |
|----------------------------------------------------------------------------------------------------|----------------------------------------------------------------------------------------------------|
| PROTOCOL         SEEPS         SOLPS         STURL         SOAP         RSM         LecalText           SkEPS         Server Addres:         192.168.2.10         Server Part         Server Part         Server Part         NormalSalattem         Pricecheck Template         NormalSalattem         Pricecheck Startpage         Pricecheck Startpage         Pricecheck Startpage         NormalSalattem         NormalSalattem         Pricecheck Startpage         Pricecheck Startpage         Pricecheck Startpage         NormalSalattem         NormalSalattem         Pricecheck Startpage         Pricecheck Startpage | SKEPS<br>- Diebold Nixdorf standard protocol<br>- Information exchange is based on a<br>predefined list of <i>Key=KeyValue</i> variables.<br>- Server Port number is pre-defined,<br>but can be changed. |

#### 5. Device input control

These fields control the allowed input from installed peripheral devices (barcode reader and the RFID-reader).

| Accepts     |     |
|-------------|-----|
| 1D Barcodes | On  |
| 2D Barcodes | Off |
| RFID Tags   | orr |
| Others      | On  |

#### 6. Use Field Filtering

The **Field Filtering** function applies to all protocols that have their message composed by XML tags or Key=KeyValue. The behaviour of the Field Filtering function in combination with the *PriceCheckTemplate* file is best explained by an example of price lookup of normal articles and discount articles.

| Filtering No Filtering |                | Use Field Filtering |
|------------------------|----------------|---------------------|
|                        |                | -Filtering-         |
|                        | when equal to: | Remove fields:      |
|                        | when equal to: | Remove fields:      |

**Example**: Suppose that the messages are composed by 3 tags: T\_ArticleName, T\_Price and T\_DiscountPrice. Normally, the content of the server message will vary with the

discount status of the scanned article i.e. the tag T*DiscountPrice* is only sent to the SK for discount articles and the output on screen will vary correspondingly (the server controls the output on screen).

For those protocols whereby the server message is always composed by a fixed number of XML tags (in this case T\_ArticleName, T\_Price, and T\_DiscountPrice), the **Field Filtering** option allows suppressing the unwanted tag T\_DiscountPrice by defining the fields as shown on the right.

| lse Field Filtering | 5               | Filtering No Filtering |         |  |  |  |  |  |  |  |
|---------------------|-----------------|------------------------|---------|--|--|--|--|--|--|--|
| -Filtering          |                 |                        |         |  |  |  |  |  |  |  |
| Remove fields:      | T_DiscountPrice | when equal to:         | T_Price |  |  |  |  |  |  |  |

With this configuration, the value of the tags *T\_DiscountPrice* and *T\_Price* are compared and the tag *T\_DiscountPrice* will be suppressed when their value equals.

By combining this *Field Filtering* with the file *PriceCheckTemplate.html*, the SK screen displays the information for articles and discount articles as below:

| Article Lookup                                                            | Discount Article Lookup                                                        |
|---------------------------------------------------------------------------|--------------------------------------------------------------------------------|
| BOX TISSUES KLEENEX                                                       | BMX BICYCLE FOR CHILD                                                          |
| Price: 4.02 €                                                             | Price: 119.94 €                                                                |
|                                                                           |                                                                                |
|                                                                           | Discount Price: 99.95 €                                                        |
|                                                                           |                                                                                |
| T_ArticleName="BOX TISSUES KLEENEX"<br>T_Price=402<br>T_DiscountPrice=402 | T_ArticleName="BMX BICYCLE FOR CHILD"<br>T_Price=11994<br>T_DiscountPrice=9995 |

Extract of the corresponding PriceCheckTemplate.html :

```
<html lang="en-US">
      .
<body class="/*SK:$SKTYPE*/">
<div class="name" >
 <!--SK:T ArticleName-->
\langle div \rangle
<div class="price" style="/*SK_SHOW:T_Price*/">
 Price: <!--SK:T Price main--><!--SK:CurrencySeparator-->
      <!--SK:T Price fractional--> <!--SK:Currency-->
 </div>
<div class="discount" style="/*SK_SHOW:T_DiscountPrice*/" >
 <span style='font-size:40pt;color:white'>
   Discount Price: <!--SK:T DiscountPrice main--><!--SK:CurrencySeparator-->
     <!--SK:T DiscountPrice fractional--> <!--SK:Currency-->
 </span>
</div>
</body></html>
```

### 7. Price control parameters

This section deals with the price/article messages received from the server. For displaying the article/price information in a correct font size, colour, etc., a set of control parameters and a template file *protocol\_PriceCheckTemplate.html* is available for managing this.

| Use Field Filtering      |                      | Filtering No Filtering                          |
|--------------------------|----------------------|-------------------------------------------------|
| Use Price interpretation |                      | On                                              |
| Currency Symbol          | e                    |                                                 |
| Currency Separator       | ,                    |                                                 |
| Price Decimals           | 2                    |                                                 |
| Price Factor             | 1                    |                                                 |
| Price elements List      | price, priceval, Sal | ePrice, Discount, standardprice, promotionprice |
| Welcome timer            |                      | 10                                              |

### 1. Use Price Interpretation

This switch turns price interpretation/formatting *On* or *Off*. When the server replies fully formatted price information you may turn *Price Interpretation* Off and the message tag representing the price will be copied as a string to the price-field in the html-page.

## 2. Currency Symbol

Allows you to define the currency symbol. In the file *protocol\_PriceCheckTemplate.html* this variable refers to the symbol *SK:Currency*.

### 3. Price Decimals

Internally, the price is processed as integer in "cents". Price Decimals specifies the number of digits that make up the cents part of the price.

The price is split into two parts, based on this number of digits.

Two new tags are generated, containing the main-currency part and the fractional/cents part of the price.

The names of these tags are created by adding "\_main" and "\_fraction" to the price-tag, respectively.

Example: priceval = 295 , Price Decimals = 2 Generated tags: priceval\_main = 2 priceval\_fraction = 95

Note: priceval must be listed in the Price Elements List.

## 4. Price Factor

Price fields (listed in Price Elements List) are all multiplied by this number.

This is done before the "Price Decimals" is processed.

The Price Factor is typically used to convert a price specified in "float" format (2.95) to an integer value (295), to be processed further by the "Price Decimals" functionality.

Example: Price Factor = 100 price = 2.95 is converted to price = 295

# 5. Price Elements List

The Price Interpretation will be performed only on the tags mentioned in this list. The Price-Checker application will look in the server reply message for these (optional) tags. Hence it is not required that a reply message carries all the tags specified in the list.

## Note:

The comma separated list does not tolerate space characters around the comma separator.

#### 8. Welcome Timer

After a product scan action and successful article look-up, the server replies with an article description, price etc. This information is displayed on the screen for the number of seconds specified in the **Welcome Timer** field. When this timer times out, the SK enters an idle state and by default it displays the Welcome Message. It is also possible to let the **PromoTool** application take over the display from the **Price-Checker**. For this the **skpromo** needs to run simultaneously with **skpricechecker**, see page **DeskTop Configurator 1.3.1**.

#### 9. Message Strings

Four Price-Checker messages can be customized to the language of your choice. The factory default messages *Welcome* and *Please scan your article* are displayed when the Price-Checker enters idle mode. The concept of the Price-Checker is that it will only display information as provided in the server reply message. The information displayed on the screen for a successful article identification depends on the content of the reply message of the server. A set of file templates is available for defining the screen background, font color, size and attributes. See configuration page **Templates 1.2.9** for a more detailed explanation of the template concept.

**Note:** The messages are part of an HTML paragraph which you can edit in HTML, using a <span> section:

<span style='font-size:26pt;color:orange' > Veuillez vérifier la configuration <br>> avant de mettre la Borne en service </span>

This <span> section will be displayed as follows:

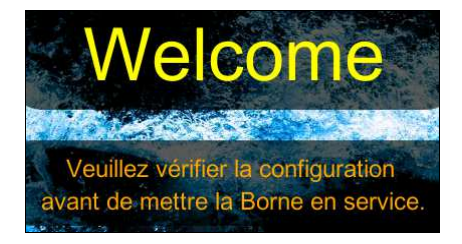

#### 10. Error messages

The Price-Checker application uses internal timers to check the availability of the network and the Price-Checker service running on the server. Immediately after sending a barcode request to the server, the Price-Checker application starts a timer with a time-out value of 2 seconds. If the service on the server does not reply within the 2 seconds, an error message will be displayed on the screen.

The error message (here displayed in red) is a copy of the entered text in the field **Server Unavailable** in section **Message Strings**. For the protocols SKEPS and SOEPS, the Price-Checker application is able to identify certain types of errors, see table below.

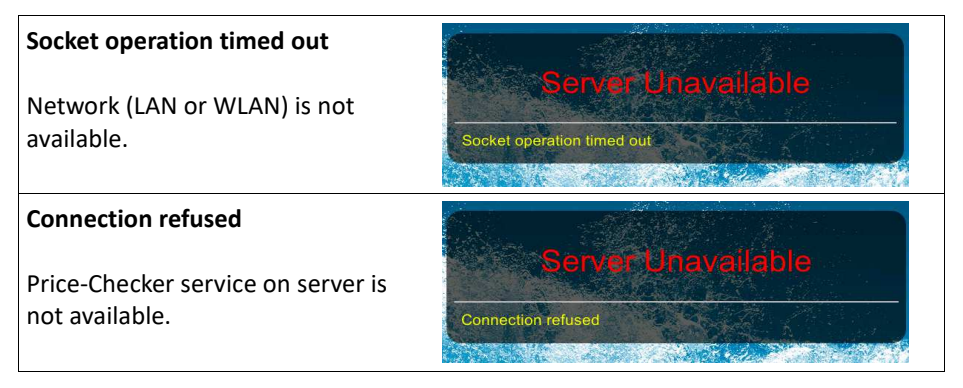

#### Notes:

- 1. The yellow part of the text message is unchangeable.
- 2. Once the Price-Checker application has entered the error mode, it keeps the error message on the display and it checks every 2 seconds if the error condition is resolved; if so, the Price-Checker application will return to normal operation (display shows welcome message again).

|                                                                                                    |                                                                                                    |                                                     | _                                                   |                                                |                                                                |                                         |                                              |                                                    |
|----------------------------------------------------------------------------------------------------|----------------------------------------------------------------------------------------------------|-----------------------------------------------------|-----------------------------------------------------|------------------------------------------------|----------------------------------------------------------------|-----------------------------------------|----------------------------------------------|----------------------------------------------------|
| SGPriceC                                                                                                    | necker                                                                                                    |                                                     |                                                     |                                                |                                                                | 1                                       |                                              |                                                    |
|                                                                                                    |                                                                                                    |                                                     |                                                     |                                                |                                                                |                                         |                                              |                                                    |
|                                                                                                    |                                                                                                    |                                                     |                                                     |                                                |                                                                | <b>_</b>                                |                                              |                                                    |
| Туре                                                                                                    | ©5G15O5G20                                                                                                    |                                                     |                                                     |                                                |                                                                |                                         |                                              |                                                    |
| SUNCI                                                                                                    | 102 4 (0.2 (0.                                                                                                    |                                                     |                                                     |                                                |                                                                |                                         |                                              |                                                    |
| Server Address                                                                                                    | 192.108.2.00                                                                                                    |                                                     |                                                     |                                                |                                                                |                                         |                                              |                                                    |
| Server Port                                                                                                    |                                                                                                    |                                                     |                                                     |                                                |                                                                |                                         |                                              |                                                    |
| Contract mode                                                                                                    | or creater of creativer outpr                                                                                                    |                                                     |                                                     |                                                |                                                                |                                         |                                              |                                                    |
| send codeidentiner with Barcode                                                                                                    | ON                                                                                                    |                                                     |                                                     |                                                |                                                                |                                         |                                              |                                                    |
| Code Categories                                                                                                    | -                                                                                                    |                                                     |                                                     |                                                |                                                                |                                         |                                              |                                                    |
| 10 Barcoder                                                                                                    |                                                                                                    |                                                     |                                                     |                                                |                                                                |                                         |                                              |                                                    |
| To barcodes                                                                                                    |                                                                                                    |                                                     |                                                     |                                                |                                                                |                                         |                                              |                                                    |
| 2D Barcodes On                                                                                                    |                                                                                                    |                                                     |                                                     |                                                |                                                                |                                         |                                              |                                                    |
| REID Tags                                                                                                    |                                                                                                    |                                                     |                                                     |                                                |                                                                |                                         |                                              |                                                    |
|                                                                                                    |                                                                                                    |                                                     |                                                     |                                                |                                                                |                                         |                                              |                                                    |
| Unknown Category                                                                                                    |                                                                                                    |                                                     |                                                     |                                                |                                                                |                                         |                                              |                                                    |
| Gaparal                                                                                                    |                                                                                                    |                                                     |                                                     |                                                |                                                                |                                         |                                              |                                                    |
| General Colore Alter                                                                                                    |                                                                                                    |                                                     |                                                     |                                                |                                                                |                                         |                                              |                                                    |
| Poreground Colour Write                                                                                                    |                                                                                                    |                                                     |                                                     |                                                |                                                                |                                         |                                              |                                                    |
| background colour Dide                                                                                                    |                                                                                                    |                                                     |                                                     |                                                |                                                                |                                         |                                              |                                                    |
| SG15                                                                                                    |                                                                                                    |                                                     |                                                     |                                                | -                                                              | -                                       |                                              |                                                    |
| Idle Dirplay Mode                                                                                                    | TextOImage                                                                                                    |                                                     |                                                     |                                                |                                                                |                                         |                                              |                                                    |
| Tate Display mode                                                                                                    | Off                                                                                                    |                                                     |                                                     |                                                |                                                                |                                         |                                              |                                                    |
| Invert Display                                                                                                    |                                                                                                    |                                                     |                                                     |                                                |                                                                |                                         |                                              |                                                    |
| Invert Display<br>Text Direction                                                                                                    | ●Left->Right○Right->Left                                                                                                    |                                                     |                                                     |                                                |                                                                |                                         |                                              |                                                    |
| Invert Display<br>Text Direction<br>Codepage                                                                                                    | ●Left->RightORight->Left<br>UTF-8 Unicode                                                                                                    |                                                     |                                                     |                                                |                                                                |                                         |                                              |                                                    |
| Invert Display indue<br>Invert Display<br>Text Direction<br>Codepage<br>TALt/THold - Display Message Time                                                                                                    | Left->RightORight->Left     UTF-8 Unicode                                                                                                    |                                                     |                                                     |                                                |                                                                |                                         |                                              |                                                    |
| Invert Display indue<br>Invert Display<br>Text Direction<br>Codepage<br>TAlt/THold - Display Message Time<br>TWait - Server Response Time                                                                                                  | Cleft->RightORight->Left UTF-8 Unicode                                                                                                    |                                                     |                                                     |                                                |                                                                |                                         |                                              |                                                    |
| Invert Display indee<br>Invert Display<br>Text Direction<br>Codepage<br>TAti/THold - Display Message Time<br>TWait - Server Response Time<br>Idle Message Line 1:                                                                          | Cleft->RightORight->Left UTF-8 Unicode  S S Welcome                                                                                           | Font: (                                             | large 🗸                                             | Align:                                         | X-center Y-top                                                 | ~                                       | х: 0                                         | ) Y: O                                             |
| Invert Display indee<br>Invert Display<br>Text Direction<br>Codepage<br>Tati/THold - Display Message Time<br>TWait - Server Response Time<br>Idle Message Line 1:<br>Idle Message Line 2:                                                  | CLeft->RightORight->Left UTF-8 Unicode                                                                                                    | Font: [                                             | large ♥<br>small ♥                                  | Align:                                         | X-center Y-top<br>X-center                                     | ~ ~                                     | X: 0<br>X: 0                                 | ) Y: 0<br>Y: 30                                    |
| Invert Display indee<br>Invert Display<br>Text Direction<br>Codepage<br>TAIL/THold - Display Message Time<br>Yivait - Server Response Time<br>Idle Message Line 1:<br>Idle Message Line 2:<br>Idle Message Line 3:                         | CLeft->RightORight->Left UTF-8 Unicode  5  5  Welcome Scan your product here                                                                  | Font: (<br>Font: (<br>Font: (                       | large ♥<br>small ♥<br>small ♥                       | Align:<br>Align:<br>Align:                     | X-center Y-top<br>X-center<br>X-center                         | > > >                                   | X: 0<br>X: 0<br>X: 0                         | ) Y: 0<br>) Y: 30<br>) Y: 45                       |
| Inver Display indue<br>Invert Display<br>Text Direction<br>Codepage<br>TAIt/THold - Display Message Time<br>TWait - Server Response Time<br>Idle Message Line 1:<br>Idle Message Line 2:<br>Idle Message Line 3:<br>Error Message Line 1:  | CLeft→RightORight→Left     UTF-8 Unicode     ✓     5     S     Velcome     Scan your product     here Please contact a                        | Font: (<br>Font: (<br>Font: (<br>Font: (            | large ♥<br>small ♥<br>small ♥<br>small ♥            | Align:<br>Align:<br>Align:<br>Align:           | X-center Y-top<br>X-center<br>X-center<br>X-center             | >>>>>                                   | X: 0<br>X: 0<br>X: 0<br>X: 0                 | ) Y: 0<br>) Y: 30<br>) Y: 45<br>) Y: 15            |
| Invert Display indue<br>Invert Display<br>Text Direction<br>Codepage<br>TAIt/THold - Display Message Time<br>TWait - Server Response Time<br>Idle Message Line 1:<br>Idle Message Line 2:<br>Idle Message Line 3:<br>Error Message Line 2: | ©Left->RightORight->Left     UTF-8 Unicode      ✓     5     5     Velcome     Scan your product     here Please contact a     member of staff | Font: (<br>Font: (<br>Font: (<br>Font: (<br>Font: ( | large ♥<br>small ♥<br>small ♥<br>small ♥<br>small ♥ | Align:<br>Align:<br>Align:<br>Align:<br>Align: | X-center Y-top<br>X-center<br>X-center<br>X-center<br>X-center | >>>>>>>>>>>>>>>>>>>>>>>>>>>>>>>>>>>>>>> | X: 0<br>X: 0<br>X: 0<br>X: 0<br>X: 0<br>X: 0 | ) Y: 0<br>) Y: 30<br>) Y: 45<br>) Y: 15<br>) Y: 30 |

# Chapter 4.5 SGPriceChecker application

#### Introduction

The SGPriceChecker application is based on a proprietary protocol that has been successfully used by the previous the generation of Price-Checkers SG-20 and current SG-15. This application emulates the communication layers as in use by today's SG-20/15 Price-Checkers in retail. This compatibility feature allows customers with an installed base of SG-20/15 Price-Checkers to introduce the RP04/05 without an IT-investment for new server application software.

The **SGPriceChecker** application is designed to co-work with **PromoTool**. Instead of letting the SGPriceChecker display a passive welcome page during idle-time, the **PromoTool** will show promo content by taking over the display control. The **PromoTool** gets temporarily interrupted when a customer scans a new article for an article look-up.

# 1. SG-20 Emulation SG Type

Use the radio-button to select the SG model you decide to emulate:

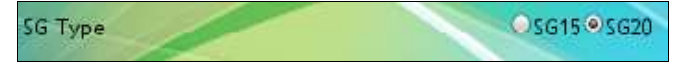

## 2. SGNET

Define the fields **Server Address** and **Server Port** for connection to the host/server with application controlling the RP-04/05, for instance SGNET service.

service. The **Connect Mode** can be **TCPclient** (ScanKiosk connects to server), **TCPserver** (server connects to

ScanKiosk) or UDP (connection-less).

### 3. General

The foreground and background colors can here be changed from the default white on blue.

### 4. Idle Display Mode

These radio buttons allow you to change the functional behavior for displaying the idle messages defined in section **Message Table**.

| Server Address | 192.168.2.60          |  |  |  |  |  |
|----------------|-----------------------|--|--|--|--|--|
| Server Port    | 9101                  |  |  |  |  |  |
| Connect Mode   | TCPclient TCPserver L |  |  |  |  |  |

| Button       | Idle Mode behavior                                                                                                    |
|--------------|----------------------------------------------------------------------------------------------------|
| Do nothing   | This produces an empty screen allowing the server to display its own messages. <b>Note</b> : Activate this button when PromoTool is running as well.                                                                          |
| Static text  | Idle Message[1] is continuously shown on display.                                                                                                    |
| Static image | Fixed image is shown on display. The image file must reside in the assigned section <b>SG-20</b> . Check web page <b>Templates</b> for uploading a customized image file in to section <b>SG-20</b> . <sup>*1</sup>           |
| Scrolling    | Messages [1-5] are displayed in a fixed sequence [1-5]. When <b>SG-20</b> section contains files with (fixed) names <i>image1.jpg</i> , <i>image2.jpg</i> etc., then these images will be shown in between the text messages. |

#### Timing

Overview of timing parameters (in seconds) with a short description:

| Timer | Legend                                                                                                    |                                        |
|-------|----------------------------------------------------------------------------------------------------|----------------------------------------|
| TAlt  | Display duration for each message listed in section <b>Message Table</b> .                                                                                    |                                        |
| THold | Display duration of reply message from server when<br>scanning a barcode. For Thold = 0 the replied message<br>stays on the screen until replaced by another. | TIMING<br>TAIt 3<br>THold 5<br>TWait 5 |
| TWait | Time SK will wait for server to reply on barcode request before displaying an error message.                                                                  |                                        |

### 5. Message Table

Messages are organized in a table with fixed numbers [1-8] and their definition is as follows:

| Message | SG-20 Mode | Legend                                                                                                    |
|---------|------------|----------------------------------------------------------------------------------------------------|
| [1-5]   | Idle       | These messages are displayed according the setting in <b>Idle</b><br><b>Display Mode</b> below. In <b>Static mode</b> , only message-1 is<br>displayed. In <b>Scrolling mode</b> , the messages[1-5] are sequentially<br>displayed (each remain T <sub>Alt</sub> sec on screen). All messages are |

|   |            | editable with a browser, messages longer than the display line<br>length are wrapped around to the next line, empty message<br>fields are skipped. |
|---|------------|----------------------------------------------------------------------------------------------------|
| 6 | Busy       | Is displayed when the server does not reply within 1 sec after sending a barcode request.                                                          |
| 7 | No Service | Shown when the SGPriceChecker service on the server is not available <sup>1</sup> .                                                                |
| 8 | Retry      | Displayed when the barcode request failed because of a $T_{Wait}$ time-out for server reply.                                                       |

<sup>1</sup> When the SGPriceChecker enters this state, it will repeatedly attempt to re-connect with the service on the server and the **NoService Message** will disappear as soon as re-connection takes place.

The values for **Line** and **Pos** refer to respectively the vertical and horizontal character offsets on the display.

| Idle Message [1]      | Scan your article     | Line 0 | Pos 0 |
|-----------------------|-----------------------|--------|-------|
| Idle Message [2]      | What's the price ?    | Line 0 | Pos 0 |
| Idle Message [3]      | Check your bonus card | Line 0 | Pos 0 |
| dle Message [4]       | Check the €uro price  | Line 0 | Pos 0 |
| dle Message [5]       |                       | Line 0 | Pos 0 |
| Busy Message [6]      | One moment            | Line 0 | Pos 0 |
| NoService Message [7] | SK Offline            | Line 0 | Pos C |
| Retry Message [8]     | Please scan again     | Line 0 | Pos 0 |

#### SG-20 display features for RP-04/05

- 128 x 240 pixels
- Mono-chrome
- Standby for Background Display Light
- Text wraps automatically

### 6. SG-20 <ESC><COMMAND> compatibility table.

The following table represents the list of SG-20 <ESC> commands supported by SGPriceChecker emulation.

| <esc><command/></esc>  | Command<br>Character | Legend                                                                                                    |
|------------------------|----------------------|----------------------------------------------------------------------------------------------------|
| C_RESETDISPL           | 0x24                 | Reset Display<br>(clear screen and cursor moves to home position)                                                                                                    |
| C_CLEARDISPL           | 0x25                 | Clear screen (cursor preserves its actual position)                                                                                                    |
| C_CURSORPOS            | 0x27                 | Position cursor                                                                                                    |
| C_BACKSPACE            | 0x28                 | Delete previous character (destructive backspace)                                                                                                    |
| C_HTAB                 | 0x29                 | Insert a horizontal tab (cursor moves 4 positions to the right)                                                                                                    |
| C_LINEFEED             | 0x2A                 | Insert a line feed                                                                                                    |
| C_CARRIAGERETURN       | 0x2D                 | Insert a carriage return                                                                                                    |
| C_SETFONTTYPE          | 0x3D                 | This 6 byte command selects font size, italic on/off, invert mode on/off and default font set assignment . <b>Note</b> : the last byte for default font set assignment is NOT supported. |
| C_SHOWMSG              | 0x39                 | Show internal message (preserve cursor XY position)                                                                                                    |
| C_STANDBY <sup>1</sup> | 0x40                 | De-activate back-light and scan-engine                                                                                                    |
| C_WAKEUP <sup>2</sup>  | 0x41                 | Activate display back-light back and scan-engine                                                                                                    |
| C_SHOWIMG              | 0x43                 | Show image                                                                                                    |
| C_RESET                | 0x5A                 | NOT IMPLEMENTED                                                                                                    |
| C_SHOWVERSION          | 0x60                 | Report firmware version string (currently PRD52) to host application                                                                                                    |
| C_PULSE                | 0x7C                 | Activate Exit Gate relay for 0,5 sec                                                                                                    |

<sup>1)</sup> The SK has a more advanced standby scheduler that can be programmed in days/hours/minutes.

Other <ESC>commands than those shown in the table above, are read from the buffer but ignored. For example, a reply message like "<ESC>PRINT THIS" will have "<ESC>P" evaluated as an unrecognized <ESC>command and the remainder "RINT THIS" being displayed at the current cursor position.

# SG-15 emulation

# 1. SG Type

Selecting the SG-15 button loads the SG-15 menu page.

|                                                                                                    |                              |                                                                                                    |                                                                   |       |                                                                |                                                     |                                                | 03G15_SG20                                                     | )                                     |                      | -                                    |
|----------------------------------------------------------------------------------------------------|------------------------------|----------------------------------------------------------------------------------------------------|-------------------------------------------------------------------|-------|----------------------------------------------------------------|-----------------------------------------------------|------------------------------------------------|----------------------------------------------------------------|---------------------------------------|----------------------|--------------------------------------|
| SGNET                                                                                                    |                              |                                                                                                    |                                                                   |       |                                                                |                                                     |                                                |                                                                |                                       |                      |                                      |
| Server Address                                                                                                    |                              | 192.168.2                                                                                                    | .60                                                               |       |                                                                |                                                     |                                                |                                                                |                                       |                      |                                      |
| Server Port                                                                                                    | _                            | 9101                                                                                                    |                                                                   |       |                                                                |                                                     |                                                |                                                                |                                       | -                    |                                      |
| Connect Mode                                                                                                    |                              | OTCPclien                                                                                                    | tOTCPserve                                                        | UDP   |                                                                |                                                     |                                                |                                                                |                                       |                      |                                      |
| Send Codeldentifier w                                                                                                    | rith Barcode                 |                                                                                                    |                                                                   |       |                                                                |                                                     |                                                |                                                                |                                       |                      |                                      |
| Code Categories                                                                                                    | ~                            | _                                                                                                    | _                                                                 |       |                                                                |                                                     |                                                |                                                                |                                       |                      | _                                    |
| 1D Barcodes                                                                                                    |                              |                                                                                                    |                                                                   |       |                                                                |                                                     |                                                |                                                                |                                       |                      |                                      |
| 2D Barcodes                                                                                                    | On                           |                                                                                                    |                                                                   |       |                                                                |                                                     |                                                |                                                                |                                       |                      |                                      |
| RFID Tags                                                                                                    |                              |                                                                                                    |                                                                   |       |                                                                |                                                     |                                                |                                                                |                                       |                      |                                      |
| Unknown Category                                                                                                    |                              |                                                                                                    |                                                                   |       |                                                                |                                                     |                                                |                                                                |                                       |                      |                                      |
| General<br>Foreground Colour                                                                                                    | hite                         |                                                                                                    |                                                                   |       |                                                                |                                                     |                                                |                                                                |                                       |                      |                                      |
| General<br>Foreground Colour w<br>Background Colour b                                                                                                    | hite<br>lue                  |                                                                                                    |                                                                   |       |                                                                |                                                     |                                                |                                                                |                                       |                      |                                      |
| General<br>Foreground Colour w<br>Background Colour b<br>SG15<br>Idle Display Mode                                                                                                    | hite<br>lue                  | ●TextOIn                                                                                                    | mage                                                              |       |                                                                |                                                     |                                                |                                                                |                                       |                      |                                      |
| General<br>Foreground Colour W<br>Background Colour D<br>SG15<br>Idle Display Mode<br>Invert Display                                                                                                    | hite<br>lue                  | •TextOli<br>Off                                                                                                    | mage                                                              |       |                                                                |                                                     |                                                |                                                                |                                       |                      |                                      |
| General<br>Foreground Colour W<br>Background Colour D<br>SG15<br>Idle Display Mode<br>Invert Display<br>Text Direction                                                                                                    | hite                         | TextOl     Off     Off     OLeft->Ri                                                                                                    | mage                                                              | ·Left |                                                                |                                                     |                                                |                                                                |                                       |                      |                                      |
| General<br>Foreground Colour w<br>Background Colour b<br>SG15<br>Idle Display Mode<br>Invert Display<br>Text Direction<br>Codepage                                                                                                    | hite<br>lue                  | TextOn     Off     eLeft->Ri     UTF-8 U                                                                                                    | mage<br>ight <sup>O</sup> Right-:<br>nicode                       | Left  |                                                                |                                                     |                                                |                                                                |                                       |                      |                                      |
| General<br>Foreground Colour w<br>Background Colour b<br>SG15<br>Idle Display Mode<br>Invert Display<br>Text Direction<br>Codepage<br>Talt/THold - Display M                                                                                                    | rhite<br>lue<br>Aessage Time | TextOli     Off     Eleft->Ri     UTF-8 Ui     E 5                                                                                                    | mage<br>ightORight-<br>nicode                                     | Left  |                                                                |                                                     |                                                |                                                                |                                       |                      |                                      |
| General<br>Foreground Colour w<br>Background Colour b<br>SG15<br>Idle Display Mode<br>Invert Display<br>Text Direction<br>Codepage<br>Talt/THold - Display M<br>Twalt - Server Respon                                                                                                    | thite<br>lue<br>Aessage Time |                                                                                                    | mage<br>ightORight-:<br>nicode                                    | Left  |                                                                |                                                     |                                                |                                                                |                                       |                      |                                      |
| General<br>Foreground Colour w<br>Background Colour b<br>SG15<br>Idle Display Mode<br>Invert Display<br>Text Direction<br>Codepage<br>Talt/Thold - Display M<br>Valit - Server Respon<br>Idle Message Line 1:                                                                                                    | hite<br>lue<br>Aessage Time  | ©TextOu<br>Off<br>UTF-8 U<br>95<br>5<br>Welcome                                                                                                    | mage<br>ight_Right-:<br>nicode                                    | Left  | ] Font:                                                        | large ~                                             | Align:                                         | X-center Y-top                                                 | • ×                                   | c: 0                 | Y: [0                                |
| General<br>Foreground Colour w<br>Background Colour b<br>SG15<br>Idle Display Mode<br>Invert Display<br>Taxt Direction<br>Codepage<br>Tat/L'Thold - Display A<br>Twalt - Server Respon<br>I die Message Line 1:<br>Idle Message Line 2:                                                                                                    | thite<br>lue<br>Aessage Time | Text     If     Off     Otf     Otf     O | mage<br>ightORight-an<br>nicode                                   | -Left | ] Font:<br>] Font:                                             | Large V<br>small V                                  | Align:<br>Align:                               | X-center Y-top<br>X-center                                     | • ×                                   | : 0<br>: 0           | Y: 0                                 |
| General<br>Foreground Colour w<br>Background Colour b<br>SG15<br>Glde Display Mode<br>Invert Display<br>Text Direction<br>Codepage<br>Tatv1Theld - Server Respon<br>Idle Message Line 1:<br>Idle Message Line 1:                                                                                                    | thite<br>lue<br>Aessage Time | Text     If     Off     Eleft->Ri     UTF-8 Ui     S     S     Welcome     Scan you     here                                                                                                    | mage<br>ight©Right-a<br>nicode                                    | Left  | ] Font:<br>] Font:<br>] Font:                                  | large V<br>small V<br>small V                       | Align:<br>Align:<br>Align:                     | X-center Y-top<br>X-center<br>X-center                         | × × ×                                 | 5: 0<br>5: 0<br>5: 0 | Y: 0<br>Y: 3<br>Y: 4                 |
| General<br>Foreground Colour w<br>Background Colour b<br>SG15<br>(Idle Display Mode<br>Invert Display<br>Text Direction<br>Codepage<br>Talt/THold - Display M<br>Ywali - Server Respon<br>Idle Message Line 1:<br>Idle Message Line 2:<br>Error Message Line 1:                                                                                                    | hite<br>lue<br>Aessage Time  | TextOld     Off     Off     UTF-8 U     E     S     Welcome     Scan you     here Please co                                                                                                    | mage<br>ight_Right<br>nicode<br>e<br>rr product<br>ontact a       | Left  | ] Font:<br>] Font:<br>] Font:<br>] Font:<br>] Font:            | large v<br>small v<br>small v<br>small v            | Align:<br>Align:<br>Align:<br>Align:           | X-center Y-top<br>X-center<br>X-center<br>X-center             | × × × × × ×                           |                      | Y: 0<br>Y: 3<br>Y: 4<br>Y: 1         |
| General<br>Foreground Colour W<br>Background Colour D<br>SG15<br>Idle Display Mode<br>Invert Display<br>Text Direction<br>Codepage<br>Talt/THold - Display M<br>TWait - Server Response<br>Talt/THold - Display M<br>TWait - Server Response<br>Enter Server Response<br>Enter Server | hite<br>lue<br>Aessage Time  | ©TextOld<br>Off<br>UTF-8 U<br>e<br>5<br>5<br>Welcome<br>Scan you<br>here<br>Please co<br>member                                                                                                    | mage<br>ight_Right<br>nicode<br>r product<br>ontact a<br>of staff | -Left | ] Font:<br>] Font:<br>] Font:<br>] Font:<br>] Font:<br>] Font: | large v<br>small v<br>small v<br>small v<br>small v | Align:<br>Align:<br>Align:<br>Align:<br>Align: | X-center Y-top<br>X-center<br>X-center<br>X-center<br>X-center | × × × × × × × × × × × × × × × × × × × |                      | Y: 0<br>Y: 3<br>Y: 4<br>Y: 1<br>Y: 3 |

# 2. SGNET

| Server Address | 192.168.2.60            |
|----------------|-------------------------|
| Server Port    | 9101                    |
| Connect Mode   | TCPclient TCPserver UDP |

Define the fields **Server Address** and **Server Port** for connection to the host/server with application controlling the RP-05, for instance SGNET service.

The Connect Mode can be TCPclient (ScanKiosk connects to server),

TCPserver (server connects to ScanKiosk) or UDP (connection-less).

When **Send CodeIdentifier with Barcode** is on, the barcode is sent to the server with the well-known CodeIdentifier prepended to it.

#### 3. Idle Display Mode

| Idle Display Mode |
|-------------------|
|-------------------|

These radio buttons allow you to select between displaying a **Text** message or an **Image** when the SG-15 enters idle mode. The idle text message is defined by the reserved **Idle Message Lines[1-3]**, see below. When **Image** is selected, the SG-15 will continuously display file **image1.gif**. Gif or files of type png, jpg or bmp are also supported.

#### 4. Invert Display

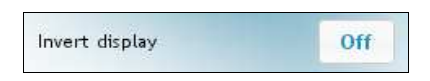

Default the SG-15 emulation displays white characters on a blue background. This static behavior inverts for Invert Display « ON ».

#### 5. Text Direction

Text Direction @Left->Right@Right->Left

Some languages require Right to Left text flow direction which you can select here.

#### 6. Code-page

| Codepage                             | UTF-8 Unicode 🔹 🔻                  |
|--------------------------------------|------------------------------------|
| TAlt/THold - Display message<br>time | 437 (US)<br>852 (Central Europe)   |
| TWait - Server response time         | 857 (Turkish)<br>866 (Cyrillic II) |
| Idle Message Line 1:                 | 874 (Thai)                         |
| Idle Message Line 2:                 | 1251 (Cyrillic)<br>1252 (Latin I)  |
| Idle Message Line 3:                 | 1256 (Arabic)                      |
| Error Message Line 1:                | 1257 (Baltic)<br>UTF-8 Unicode     |
| Error Message Line 2:                | GB2312 (Simpl.Chinese)             |
| Offline Message:                     | BIG5 (Trad.Chinese)                |

The SG-15 installation contains 12 character sets which you can select from the **Codepage** drop-down menu. Each character set (code-page) is available in 2 font sizes.

#### Notes:

- Font size selection is encoded in the server reply message as an **<ESC>COMMAND**, see table below.
- Code-page selection is done by web page configuration (i.e. static).
- Code-pages are installed as files in directory /apps/config/sg15 and are managed with the «Download » and «Upload » buttons in web page « System->Templates ».

# 6. Timing

# sg-15 provides two time-out parameters in seconds as follows:

| Timer      | Legend                                                                                                    |  |  |  |  |  |
|------------|----------------------------------------------------------------------------------------------------|--|--|--|--|--|
| TAIt/THold | TAlt/THold - Display message time 5                                                                                                    |  |  |  |  |  |
|            | TWait - Server response time 5                                                                                                    |  |  |  |  |  |
|            | Display duration for each <b>Idle</b> message when SK is in <b>Idle</b> mode.<br>Display duration of reply message from server after scanning a barcode. For $T_{Hold} = 0$ the replied message stays on screen until replaced by another. |  |  |  |  |  |
| Twait      | Time the SK will wait for server to reply on barcode request before displaying an error message.                                                                                                    |  |  |  |  |  |

## Messages

This section allows you to define 3 types of messages: Idle, Error and Offline.

Each message has a number of reserved lines for entering text.

The attributes font, align and XY offsets gives a certain freedom to visualize the messages. Table with legend for message details:

| Idle Message Line 1:  | Welcome           | Font: | large 🗸 | Align: | X-center Y-top    | • X | 0 | Y: 0  |
|-----------------------|-------------------|-------|---------|--------|-------------------|-----|---|-------|
| Idle Message Line 2:  | Scan your product | Font: | small 🗸 | Align: | X-center          | ×   | 0 | Y: 30 |
| Idle Message Line 3:  | here              | Font: | small 🗸 | Align: | X-center          | • X | 0 | Y: 45 |
| Error Message Line 1: | Please contact a  | Font: | small 🗸 | Align: | X-center          | ·X  | 0 | Y: 15 |
| Error Message Line 2: | member of staff   | Font: | small 🗸 | Align: | X-center          | • X | 0 | Y: 30 |
| Offline Message:      | - Offline -       | Font: | small 🗸 | Align: | X-center Y-center | ×   | 0 | Y: 0  |

| Message   | SG-15 Mode | Legend                                                                                                    |
|-----------|------------|----------------------------------------------------------------------------------------------------|
| Line[1-3] | ldle       | These messages are displayed when for <b>Idle Display Mode</b> button<br><b>Text</b> is selected (each message remains $T_{Alt}$ sec on screen). All<br>messages are editable with a browser. Messages longer than the<br>display line length are wrapped around to the next line, empty<br>message fields are skipped. |
| Line[1-2] | Error      | Is displayed when the server does not reply within $T_{Wait}$ second                                                                                                    |

|         |         | after sending the barcode request.                                                                                                    |
|---------|---------|----------------------------------------------------------------------------------------------------|
| Line[1] | Offline | Shown when the SGPriceChecker service on the server is not available <sup>1</sup> at start-up. The SG-15 emulation stays in this mode until the server connection returns. |

#### Notes:

• The number of characters you can display per line depends on the font size and the code-page. Wrap-around of text is NOT supported so extra characters beyond this number are not or partly displayed.

• Defining a new message string page is done with a browser, which will use the locally defined code page of your PC or Laptop. When clicking «Accept » the SG-15 emulation will re-map the entered string according to the selected SG-15 code page.

#### SG-15 display features for RP-04/05

FF01335606:FontSelect

Font2Font1

- 64 x 128 pixels
- Mono-chrome
- Standby for Background Display Light
- No text wrap-around

#### 10. SG-15 <ESC><COMMAND> compatibility table

The following table represents the list of SG-15 <ESC> commands supported by SGPriceChecker emulation.

| <esc><command/></esc> | Command<br>Character | Legend                                                                                 |  |
|-----------------------|----------------------|----------------------------------------------------------------------------------------|--|
|                       |                      |                                                                                        |  |
| C_CLEARDISPL          | 0x25                 | Clear screen (clear screen and cursor moves to home position i.e.<br>Top-Left)         |  |
| C_CURSORPOS           | 0x27                 | Position cursor (X[0-15], Y[0-4])                                                      |  |
| C_ALIGN               | 0x2E                 | Align a string of text: Left-Top, Center-Top, Right-Top etc.                           |  |
| C_STANDBY 1           | 0x40                 | De-activate TFT-backlight and scan-engine                                              |  |
| C_WAKEUP <sup>1</sup> | 0x41                 | Activate TFT-backlight and scan-engine                                                 |  |
| C_SETFONT             | 0x42                 | Select between font size-1 or -2                                                       |  |
| C_PIXELPOS            | 0x44                 | Set Pixel Position (X[0-127], Y[0-63])                                                 |  |
| C_SHOWGIF             | 0x58                 | Show image[1-4] (can be gif, jpg, png bmp).                                            |  |
| C_RESET               | 0x5A                 | SGPriceChecker restarts by parent process (launcher)                                   |  |
| C_SCANNING            | 0x5B                 | Disable and Enable scanning by scan-engine:<br>NOT IMPLEMENTED                         |  |
| C_BACKLIGHT           | 0x5C                 | Enable/Disable display backlight                                                       |  |
| C_BEEP                | 0x5E                 | Internal speaker will beep                                                             |  |
| C_SHOWVERSION         | 0x60                 | Report firmware version string<br>(currently SG15V03.14) to host application           |  |
| C_REROUTE             | 0x70                 | Reroute Ethernet/WLAN communication to serial port:<br>NOT IMPLEMENTED                 |  |
| C_PULSE               | 0x7C                 | Activate Exit Gate relay for 0,5 sec.<br>The SG-15 emulation will reply an ACK (0x06). |  |

<sup>1</sup> <sup>1</sup> The SK has a more advanced standby scheduler that can be programmed in days/hours/minutes.

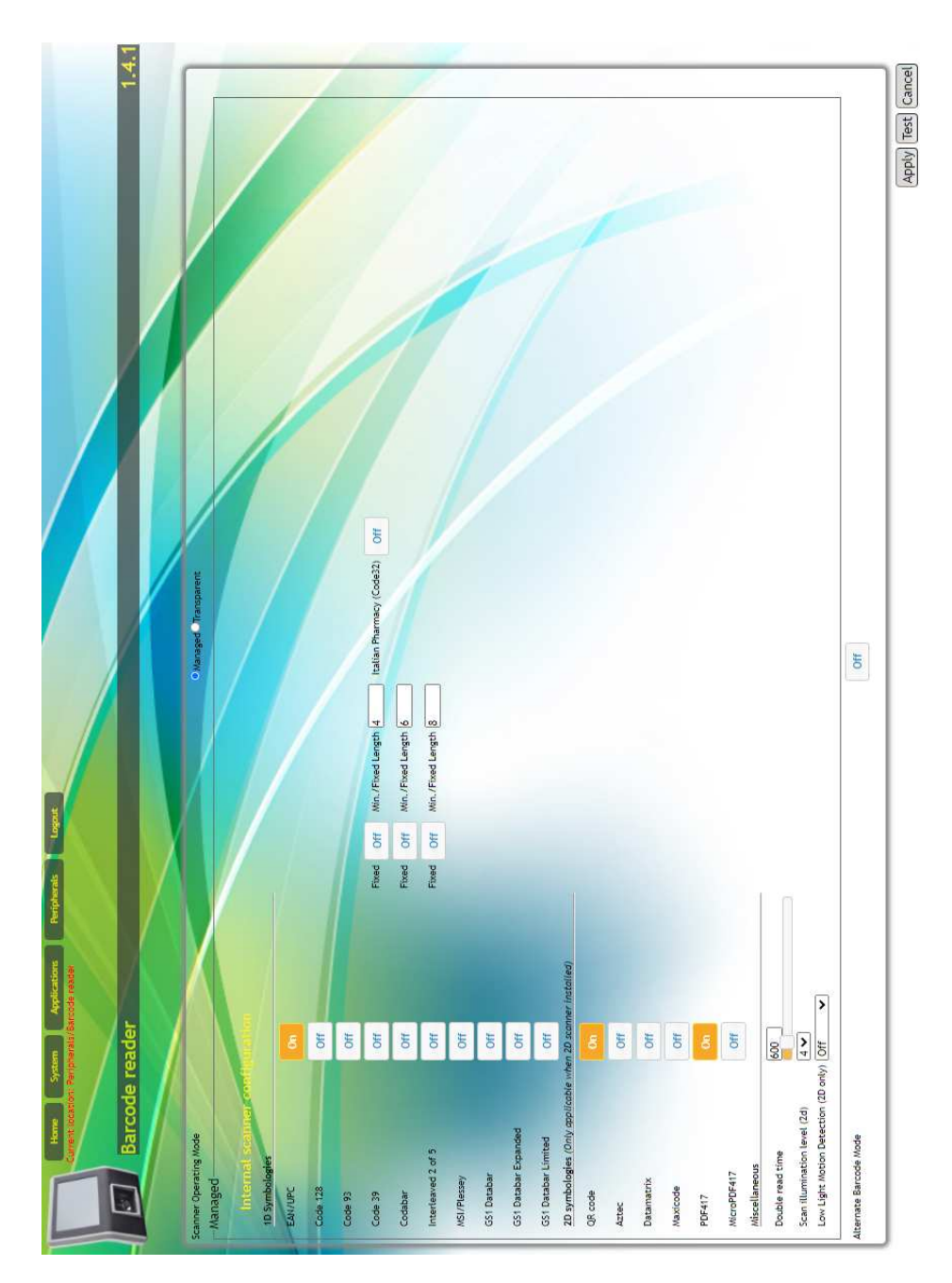

# Chapter 5 Configuring the Barcode reader

#### Introduction

The RP-04/05 is equipped with a 2D Imaging barcode reader. At startup, the RP-04/05 detects what type of barcode reader is installed and it will auto-configure the device according the settings on the Barcode Reader page.

#### **Double Read Time**

This time value (in milli seconds) represents the minimum time between reading one and the same barcode twice. The minimum time for reading two different barcodes after each other is less than 200 msec for an Omni scanner.

#### Scan Illumination Level

For reading barcodes in a dim lighted environment, extra illumination is needed for the 2D scan-engine. The illumination is adjustable and the number of levels depends on the 2D scan-engine (max. 5 levels, including illumination=Off). Use the **Test** button to check the adjusted level and then **Apply**.

#### Transparent Mode

With Transparent Mode the scanner setting can be manually configured to fulfill customer specific requirements, as for instance the bar code message format. When selecting Transparent Mode:

- Manually configure (adapt) the scanners' settings through bar code programming.
- The scanner must be set for 19k2 Baud and
- In the Price Checker application -under Accepts- select: Others or Unknown Category

#### Notes:

1. Since the bar code reader configuration web page is not meant to replace the reader Configuration Manual, only the most important symbology settings can be changed.

2. The RP-04/05 fully manages the scan engine settings for stable and consistent product behaviour.

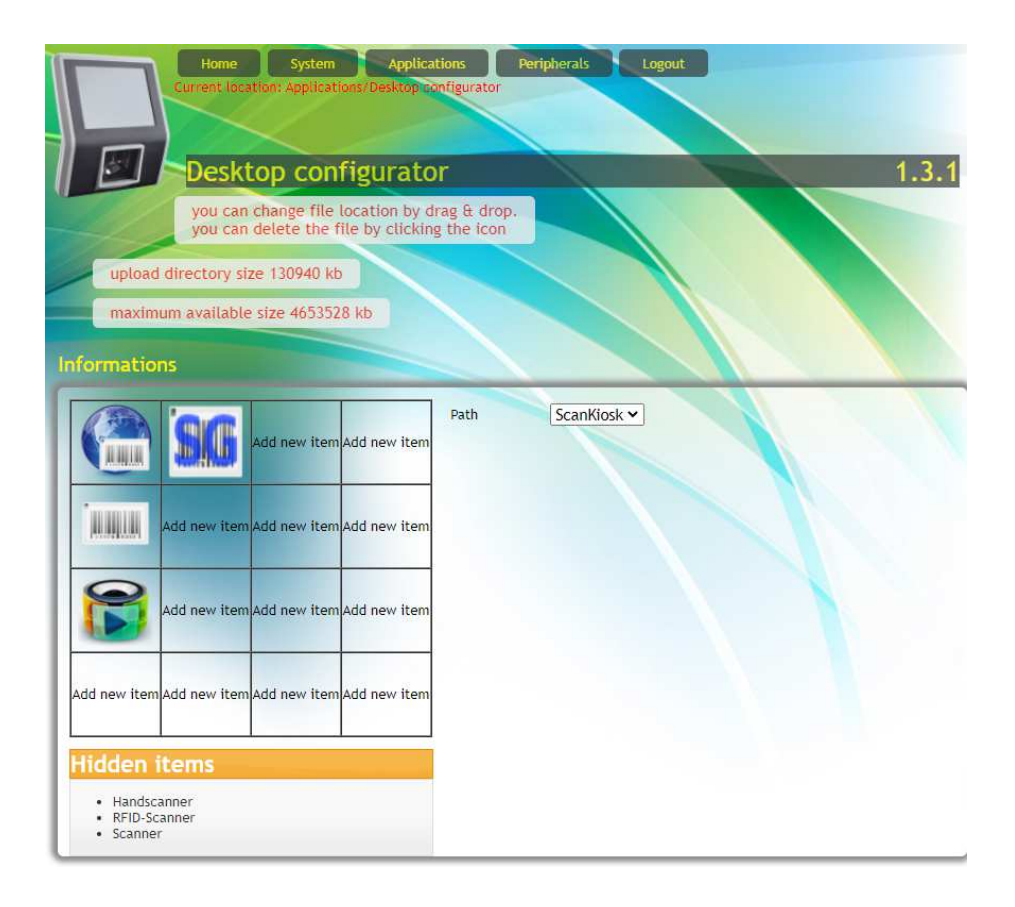

# Chapter 6 Desktop Configurator Which application(s) start at power up.

Through the Desktop Configurator you select which application starts after power-up.

WebPriceChecker:

PromoTool:

PriceChecker:

SGPriceChecker

#### Example

This is the procedure to select the Web Price Checker as the start-up application after power-up:

- See web page Applications/DeskTopConfigurator, illustration left
- Click on the icon
- Edit item
- app/skweb is selected and
- Set to Start at Boot is True
- Accept

Illustration:

| Path<br>Multi-Media Item ® Ap<br>Create Desktop F | ScanKiosk   plication Item ile For Application |                  |      |  |
|---------------------------------------------------|------------------------------------------------|------------------|------|--|
| Application<br>Paramaters                         | /apps                                          | /skweb           | •    |  |
| Start At Boot                                     | True     False                                 |                  |      |  |
| Start At Boot Delay                               | 0                                              | 0                |      |  |
| Icon File                                         | Bestand kiezen                                 | Geen bestand gel | ozen |  |
| Don't Kill                                        | Current File Name:<br>True  False              | ikweb.png        |      |  |
| Name Dicolayed                                    | SKWeb web-based pricechecker                   |                  |      |  |

#### Note:

These Desktop settings are saved in the **Customer Settings** section.

For any desktop setting you want to install on other RP's, go to page

« Settings Management-> Customer settings », select « Create pkg<sup>\*1</sup> » which downloads a file *RP-customer-settings- 0.9.1 armhf.deb* on your PC/laptop.

<sup>\*1</sup>: pkg stands for package.

the RP-04/05

**Digital Signage Function** 

The generic SK PriceChecker application featuring 4 datacommunication protocols

The recommended app to integrate

SG-20 and SG-15 Emulation

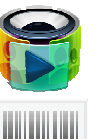

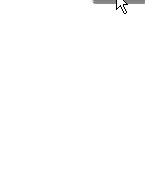

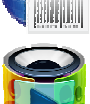

| Home System Applications Peripherals Logout<br>Current location: System/Settings Management |
|---------------------------------------------------------------------------------------------|
| Settings Management 1.2.                                                                    |
| System Configuration settings for the ScanKiosk                                             |
| Factory settings                                                                            |
| Back-to                                                                                     |
| Customer settings                                                                           |
| Back-to Save-as Load Delete Create pkg                                                      |
| Customer Templates & Files                                                                  |
| Back-To Save-As Create PKG                                                                  |
| Group settings(used by autoconfigurator)                                                    |
| Back-to Save-as Load Delete                                                                 |
| Local settings                                                                              |
| Backup Restore Delete                                                                       |
| Settings archives                                                                           |
| Select                                                                                      |
| Reboot                                                                                      |

AutoConfigurator -as mentioned on the System Configuration page- is not implemented in the RP-04/05 MK-II.

# Chapter 7 Exporting, Importing and Distribution of Settings

#### The Concept of Pre-Installation

This concept is meant for companies responsible for the pre-installation of the RP-04/05 's.

Note that the configuration phase of RP-04/05's is usually done prior to the physical installation onsite.

#### Procedure to create and duplicate RP-04/05 MK-II settings.

Reference: RP-04/05 MK-II with firmware  $\geq$  V097.

Summary of the procedure:

- Set-up a reference unit RP-04/05
   Step 1 3
- Create 2 reference settings files
   Step 4
- Distribute the settings files in the RP-04/05's to be installed
   Step 6 8

1. Use a cross-cable and your browser to login on a RP-04/05 MK-II. Reference: Chapter 3 for details.

Username and Password: skadmin and skadmin.

2. Configure a reference RP-04/05 MK-II according the settings required for the specific project: (LAN/WLAN interface settings, Price-Checker application configuration etc.

3. Verify that the configuration is 100% correct by testing the connectivity with a backoffice server.

4. Your reference RP-04/05 is now ready.

#### A. Go to page System - Settings Management In section Customer Settings

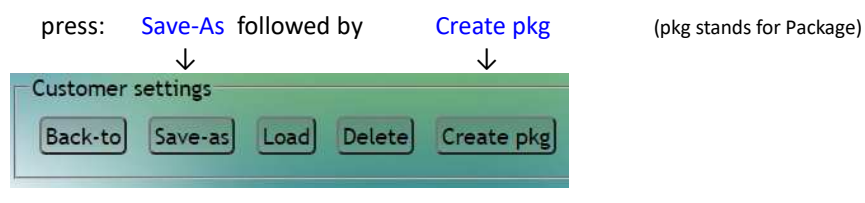

This action launches a pop-up window which will prompt for an identification string for assigning a unique name to the .deb download file, for example:

RP-customer-settings- ProjectNameNo 0.9.1 armhf.deb.

This file will be downloaded in the predefined download directory of your browser.

B1. If you modified **Template** files or uploaded your own template files (as mentioned in step-2),

then you also have to create a reference file with **Templates** settings. Go to configuration page System - Settings Management and select

|            | $\checkmark$ | $\checkmark$ |
|------------|--------------|--------------|
| Customer 1 | emplates 8   | t Files      |
| Back-To    | Save-As      | Create PKG   |

Again a pop-up will prompt you to enter an identification string for the .deb download file, for example: RP-customer-templates-ProjectNameNo 0.9.1 armhf.deb.

The files:

RP-customer-settings-ProjectNameNo 0.9.1 armhf.deb. and RP-customer-templates-ProjectNameNo 0.9.1 armhf.deb are your reference files for configuring other RP-04/05's.

5. Disconnect the configured RP-04/05 (your reference unit) and connect an RP-04/05 with Factory Default Settings as described in step-1.

6. Go to Configuration Page System-> Package Manager, select « Choose File » and a file selection window will pop-up. Select the file RP-customer-templates-ProjectNameNo 0.9.1 armhf.deb., « Apply » and wait for the settings to be loaded, installed and the configuration web page to return.

7. Repeat this for the file RP-customer-settings-ProjectNameNo 0.9.1 armhf.deb, A short pop-up on the RP-04/05 display will indicate that the customer settings are being installed and executed. Wait for this pop-up to disappear, before removing power.

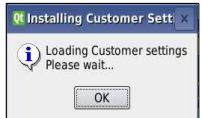

Note: When the LAN/WLAN network settings changes (as a result of the Customer Setting), you may lose your connection. Solution: Match the network settings of your PC.

8. Once the installation of the two packages is finished, the new RP-04/05 will operate with exactly the same settings as the reference RP-04/05.

9. If required, modify the IP address of LAN/WLAN.

 Go to page System - Settings Management, in section Local Settings select « Backup ».
 This allows easy recovery of the Local settings, should something go wrong at a later stage.

After this, the RP-04/05 is ready for use.

11. Repeat steps 5 to step-10 for the remaining RP-04/05's to be installed.

Note:

AutoConfigurator -as mentioned on the System Configuration pageis not implemented in the RP-04/05 MK-II.

| -                |       |                  |       |                   |       |
|------------------|-------|------------------|-------|-------------------|-------|
| 4                | Stand | by schedul       | er    |                   | 1.2.  |
|                  |       |                  |       |                   |       |
| Sche             | duler |                  |       |                   |       |
| shadular         |       |                  |       |                   |       |
| cheduter         |       |                  |       |                   |       |
| lime to<br>enter |       | lime to<br>leave |       | Time to<br>reboot |       |
| (hh:mm)          |       | (hh:mm)          |       | (hh:mm)           |       |
| Monday           | 21:00 | Monday           | 06:00 | Monday            | 06:10 |
| Fuesday          | 21:00 | Tuesday          | 06:00 | Tuesday           | 06:10 |
| Wednesday        | 21:00 | Wednesday        | 06:00 | Wednesday         | 06:10 |
| Thursday         | 21:00 | Thursday         | 06:00 | Thursday          | 06:10 |
| Friday           | 21:00 | Friday           | 06:00 | Friday            | 06:10 |
| Saturday         | 21:00 | Saturday         | 06:00 | Saturday          | 06:10 |
|                  | 21.00 | Sunday           | 06:00 | Sunday            | 06:10 |

# Chapter 8 Stand-by Scheduler

The **Stand-by Scheduler** is designed to reduce RP-04/05 power consumption to a minimum during non-operational periods and to extend the product lifetime. The two biggest energy consumers in a RP-04/05 are the color display and the scan-engine (omni-directional or 2D-Imager). In stand-by mode, the background light of the color display and the scan-engine are turned off.

The power reduction is about 50% and the long term effect is an improved MTBF.

The **Stand-by scheduler** is enabled when the **Scheduler** « On/Off » button is set to **On**. This makes the fields in the Monday to Sunday time table editable for defining your own stand-by time table.

With the buttons « Stand-by On » and « Stand-by Off » you can manually force the RP-04/05 to the desired Stand-by state (temporary). The SK will stay in this state until the stand-by scheduler reaches one of the programmed time values (the scheduler must be active for this).

#### Notes:

- The timing accuracy of scheduled stand-by actions is determined by the accuracy of the Time & Date setting of the SK. It is therefore recommended to use the Stand-by Scheduler together with the NTP-client service for maintaining a correct time. The NTP-client service updates the time once per 24 hours.
- While the RP-04/05 is in stand-by mode, the RP-applications continue executing (especially the LAN/WLAN services including those related to remote package upgrade, browser login sessions etc.).
- 3. The touch screen stays operational.
- 4. The energy consumption reduction for an RP-05 with Omni-scan-engine in stand-by is about 50%.

# Appendices

| A | Factory Default Settings           | 73 |
|---|------------------------------------|----|
| В | Updating Applications and Packages | 74 |
| С | Technical Specifications           | 76 |
| D | Demo Programs                      | 79 |
| E | WiFi info                          | 79 |
| F | RP-04/05 Control Bar Codes         | 80 |
| G | IDentifying the RP-04/05 MK-II     | 81 |
## APPENDIX A FACTORY DEFAULT SETTINGS

Currently the Factory Default Settings of the RP-04/05 are as follows:

| Network: DHCP                     | Enabled                                  |
|-----------------------------------|------------------------------------------|
| IP Address (when no DHCP service) | 192.168.2.200                            |
| Subnet mask                       | 255.255.255.0                            |
| Default Gateway                   | 192.168.2.254                            |
| Display Message Timeout           | 10 seconds                               |
| WiFi mode                         | Infrastructure                           |
| WPA Key                           | empty                                    |
| WiFi SSID                         | empty                                    |
| WiFi Authentication               | wpa-psk                                  |
| Real time clock                   | NTP Client enabled, Universal timezone   |
| Bar Code Symbologies active       | EAN-13, EAN-8, UPC-A, UPC-E, QR, PDF-417 |

The RP-04/05 can be returned to Factory Default Settings by:

• the button on the Settings Management Configuration Page or

• the special Control Barcode 011 in Appendix F.

### APPENDIX B UPDATING APPLICATIONS OR SYSTEM PACKAGES

This is the procedure to update applications or system packages:

| Step | Explanation                                                                          |
|------|--------------------------------------------------------------------------------------|
| 1    | Login on the RP-04/05 and navigate to the <b>Package Manager</b> configuration page. |
| 2    | Choose File                                                                          |
| 3    | Locate the file                                                                      |
|      | [name]_[version]_ armhf.deb                                                          |
|      | and click Apply                                                                      |
| 4    | Response, indicating the package is transferred, unpacked and installed:             |
|      | The loading time depends on the nature of the package.                               |
| 5    | Positive acknowledgment:                                                             |
| 6    | Reboot the RP-04/05                                                                  |

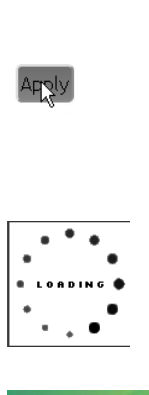

**Operation Succeed** 

Illustration

74

# APPENDIX C TECHNICAL SPECIFICATIONS

| RP-04/05 MK-II                 |                                                                |  |
|--------------------------------|----------------------------------------------------------------|--|
| System Architecture            |                                                                |  |
| Processor                      | ARM Cortex-A7 Dual-core CPU                                    |  |
| Operating<br>Platform          | Linux 3.4                                                      |  |
| Memory Flash                   | 8 GB                                                           |  |
| Memory RAM                     | 1 GB                                                           |  |
| Output Media                   |                                                                |  |
| Display Size                   | RP-05: 5.7" and RP-04: 4.3" diagonal                           |  |
| Brightness                     | 500 nits                                                       |  |
| Resolution                     | RP-05: 640X480 RP-04: 480X272 16 million colours               |  |
| Touch Screen                   | Resistive                                                      |  |
| Graphics                       | PNG, JPEG, GIF, BMP                                            |  |
| Supported                      |                                                                |  |
| Audio Supported                | WAV, WMA, MP3                                                  |  |
| Video Supported                | MPEG-4, H.264                                                  |  |
| Audio                          | High Definition Stereo (16-bit PCM 44.1kHz)                    |  |
| Loudspeakers                   | High Quality loudspeakers for superior audio performance       |  |
| Data Ports                     |                                                                |  |
| μSD Card Slot                  | X1                                                             |  |
| USB 2.0 ports                  | X 2                                                            |  |
| LAN port<br>10/100 MB          | X 1                                                            |  |
| RS-232 port                    | Console port<br>For internal Champtek/Diebold Nixdorf use only |  |
| Power Over<br>Ethernet feature | Optional                                                       |  |
| Entry/Exit Gate                | GPIO 2-pin connector                                           |  |
| Control Function<br>GPIO       | Standard on board as of the RP-04/05 MK-II                     |  |

| Network Interface            |                                                                                                    |  |
|------------------------------|----------------------------------------------------------------------------------------------------|--|
| Wired LAN                    | <ul> <li>Ethernet: 100MB Base-TX/10MB Base-T (802.3)<br/>standard on board</li> </ul>                                                                                                    |  |
|                              | Power over Ethernet IEEE 802.af Optional                                                                                                    |  |
|                              | • Two network LED indicators in the LAN connector                                                                                                    |  |
| Wireless LAN                 | Ex-factory through Wi-Fi module<br>WiFi IEEE 802.11 ac a/b/g/n<br>Supporting dual band 2.4 and 5 GHz frequency                                                                                                    |  |
| WiFi Encryption<br>Protocols | WPA PSK and WPA Enterprise security                                                                                                    |  |
| Data Input                   |                                                                                                    |  |
| Scanner<br>Possibilities     | <ul> <li>Omni Directional Laser Scanner:<br/>High Speed, hi sensitive and omni-directional scanning.<br/>Reading of fragmented bar codes.<br/>Visible laser diode 635 nm.<br/>Scan pattern: 6 direction scan field, 24 lines.<br/>Scan rate: 2000 scans/sec<br/>Up to 300 mm @ UPC/EAN 100%, PCS 90% or:</li> <li>2D Imager :<br/>Visible Red light 650nm<br/>Scan rate: 200scans/sec auto adaptive in linear mode,<br/>56 images/sec auto adaptive 2D mode.</li> </ul>                                                                                                    |  |
| Symbologies<br>Supported     | <ul> <li>Resolution: 752 Hor. X 480 Vert. pixels, 256 gray levels.</li> <li>Omni Directional Laser Scanner:</li> <li>EAN/UPC/JAN + Add-on, ISBN, Code 128, EAN 128, Code 93, Code 39, Code 32, Codabar, Interleaved 2 of 5, MSI-Plessey and GS1 DataBar.</li> <li>2D Imager:</li> <li>1D Symbologies: EAN/UPC, Australian Post, Aztec, BPO, Canada Post, Dutch Post, EAN.UCC Composite, Interleaved 2 of 5, Japan Post, MSI Code, Planet, Plessey Code, Postnet, GS1 Databar, Standard 2 of 5, Telepen, TLC 39</li> <li>2D Symbologies: Datamatrix, Matrix 2 of 5, Maxi 2 of 5, MicroPDF417, PDF417, Maxicode, QR code</li> </ul> |  |
| Scan Pattern<br>Orientation  | For maximum User Convenience, the scanner can be adjusted in 6 steps over an angle of 30° and locked.                                                                                                    |  |

| Power Requirements |                                                 |
|--------------------|-------------------------------------------------|
| Power Supply       | +12 VDC ± 10%                                   |
| Voltage            |                                                 |
| Power              | Nominal: 1.15A @ 12VDC (standard configuration) |
| Consumption        |                                                 |

| Physical      |                              |
|---------------|------------------------------|
| Dimensions    | 220, 252, 72                 |
| (H x W x D)   | 238 x 253 x 72mm             |
| Weight        | 1.2 kg                       |
| Mounting      | VESA 75mm bracket mounting   |
| Environmental |                              |
| Operating     | 0° ~ 40°C (32° ~ 104°E)      |
| Temperature   |                              |
| Storage       | -20° ~ 60°C                  |
| Temperature   | (-4° ~ 140°F)                |
| Humidity      | 5% ~ 95% RH (non-condensing) |

# APPENDIX D RP-04/05 DEMO PROGRAMS

There are **three** ways to demonstrate and test the RP-04/05 in a quick way:

- 1. By using the WebPriceChecker application together with the on-line demo website. Chapter 4.2 describes the details.
- 2. Stand Alone Price Checking Quick Demo
  - Select the Price Checker App<sup>\*1</sup> on the Desktop:

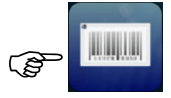

- Scan the barcode at the right or one of the demo barcodes in Chapter 4.2.
- The RP-04/05 will show the product name, fonts demo, product picture and price.
- \*1: The RP-04/05 is Factory Default set for: Local Text demo database

#### 3. SKWEBSERVER.

Example Server Software , including Source Code and CSV database. Available upon request.

### APPENDIX E WiFi info

This RP-04/05 WiFi version (Ref: The units' PartNumber and Serial Number label) carries the WiFi technology on the motherboard achieving the following goals:

- Support of modern WiFi standard IEEE 802.11 a/b/g/n/ac Choice of dual band 2.4GHz and 5GHz.
- More compact, less components and energy
- Use latest technology also applied in modern tablets and PC's

RP-04/05 mounting recommendation concerning WiFi Network coverage: Make sure that the installation location is well covered by the existing local WiFi network.

# Appendix F RP-04/05 Control Bar Codes

To make life easier for those who test, install and maintain the RP-04/05, we have implemented a series of Control Barcodes in the RP-04/05:

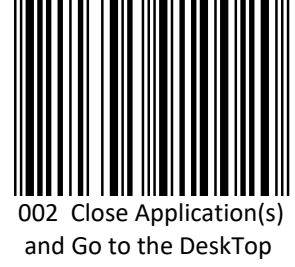

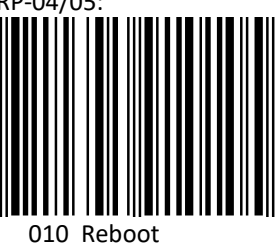

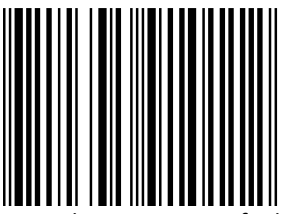

011 Back To Factory Default Settings

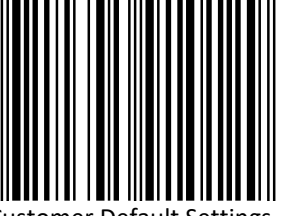

012 Back To Customer Default Settings

#### WARNING:

This will empty the settings layers: Customer, Group and Local !!

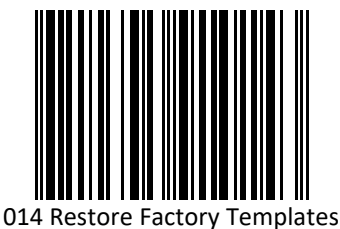

Same function as the button on the Templates Configuration Page 1.2.1.

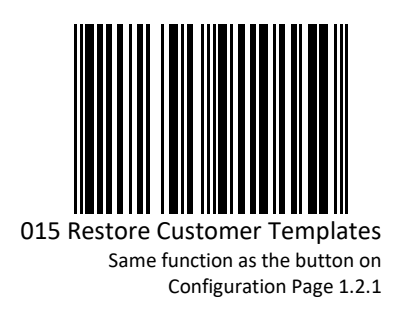

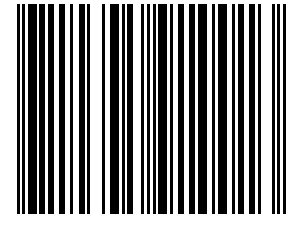

001 Show the RP-04/05 Status

# Appendix G IDentifying the RP-04/05 MK-II

In case you have been using to the original version of the RP-04/05 in the past; this is the way to recognize the RP-04/05 MK II:

A. The product partnumber starts with: 738A8... or 738AE..

See Product ID label on the back of the unit.

B. The appearance of the SK desktop, which is (default) visible after power-up:

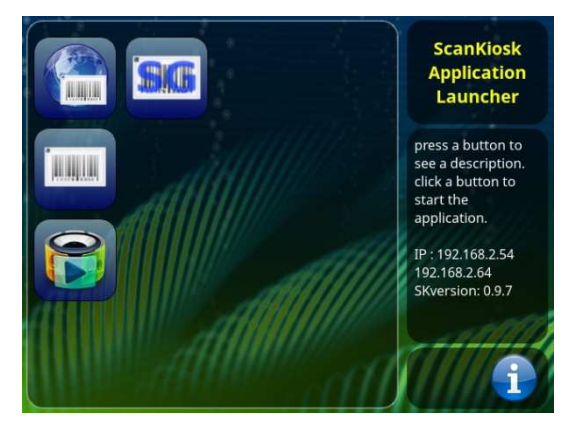

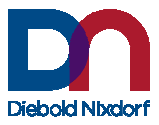

Diebold Nixdorf International GmbH D-33094 Paderborn Order No.: 0170265979A